## Le Guide des 10 premiers pas

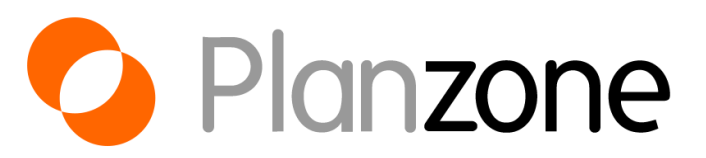

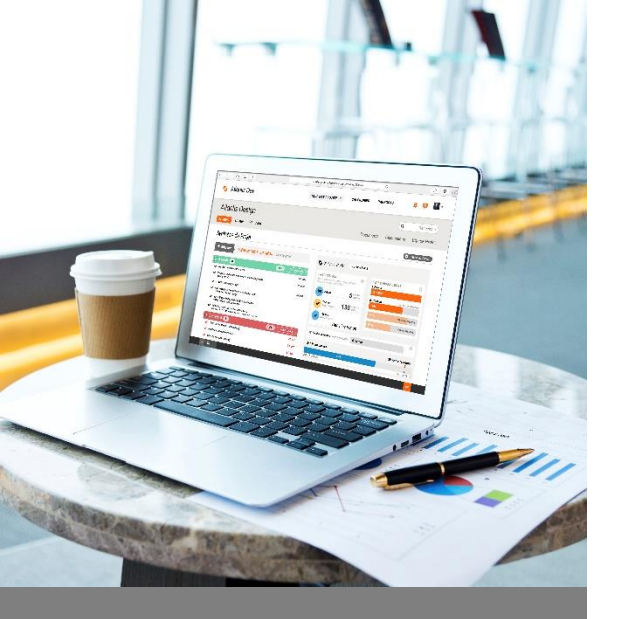

### Sommaire

- 1. Ergonomie générale
- 2. Configuration
- 3. Création d'un projet
- 4. Equipe projet
- 5. Découpage d'un projet
- 6. Plannings et Ressources
- 7. Gestion des Calendriers
- 8. Documents et Discussions
- 9. Tableaux de bord
- 10. Trucs et Astuces

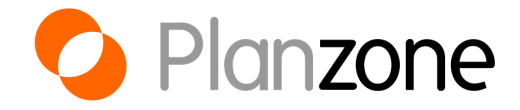

## Ergonomie Générale

D

0

14

01

#### PROJET 1

Chefs de Projet Collaborateurs Visiteurs

#### PLANZONE

L'environnement de travail qui regroupe l'ensemble des projets et des utilisateurs.

Elle a toujours:

Un seul propriétaire Des administrateurs Des sous administrateurs Des collaborateurs PROJET 2

Chefs de Projet Collaborateurs Visiteurs

PROJET 4

Chefs de Projet Collaborateurs Visiteurs

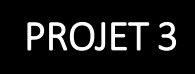

Chefs de Projet Collaborateurs Visiteurs

#### Zoom sur les droits par utilisateurs

#### Dans une Planzone

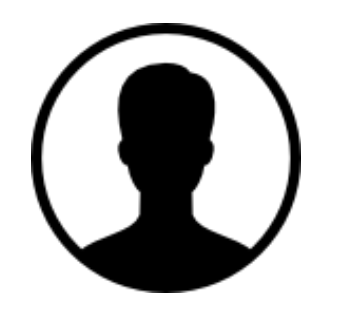

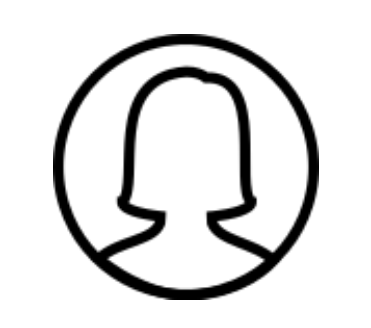

Propriétaire

Il administre la Planzone, les utilisateurs, la facturation et peut créer, modifier ou supprimer les projets et les modèles Administrateurs

Ils ont les mêmes droits que le propriétaire mais n'ont pas accès aux paramètres de facturation

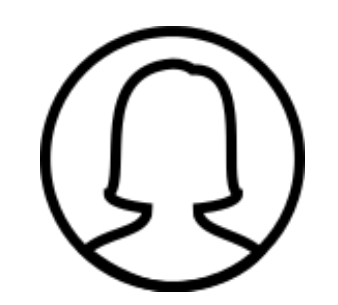

Sous-Administrateurs

Ils ne peuvent pas administrer la Planzone et les utilisateurs, ni supprimer un projet ou un modèle

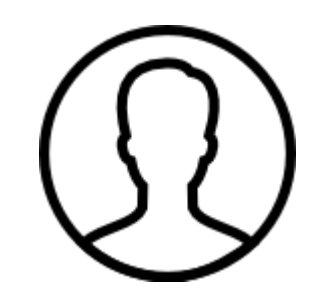

Collaborateurs

Ils ne peuvent qu'accéder à la liste des utilisateurs et des projets et ne faire aucun changement

→ Pour gérer les utilisateurs d'une Planzone, cliquez sur « Tous mes projets », puis rendez-vous sur « Utilisateurs »

### Menu principal de la Planzone

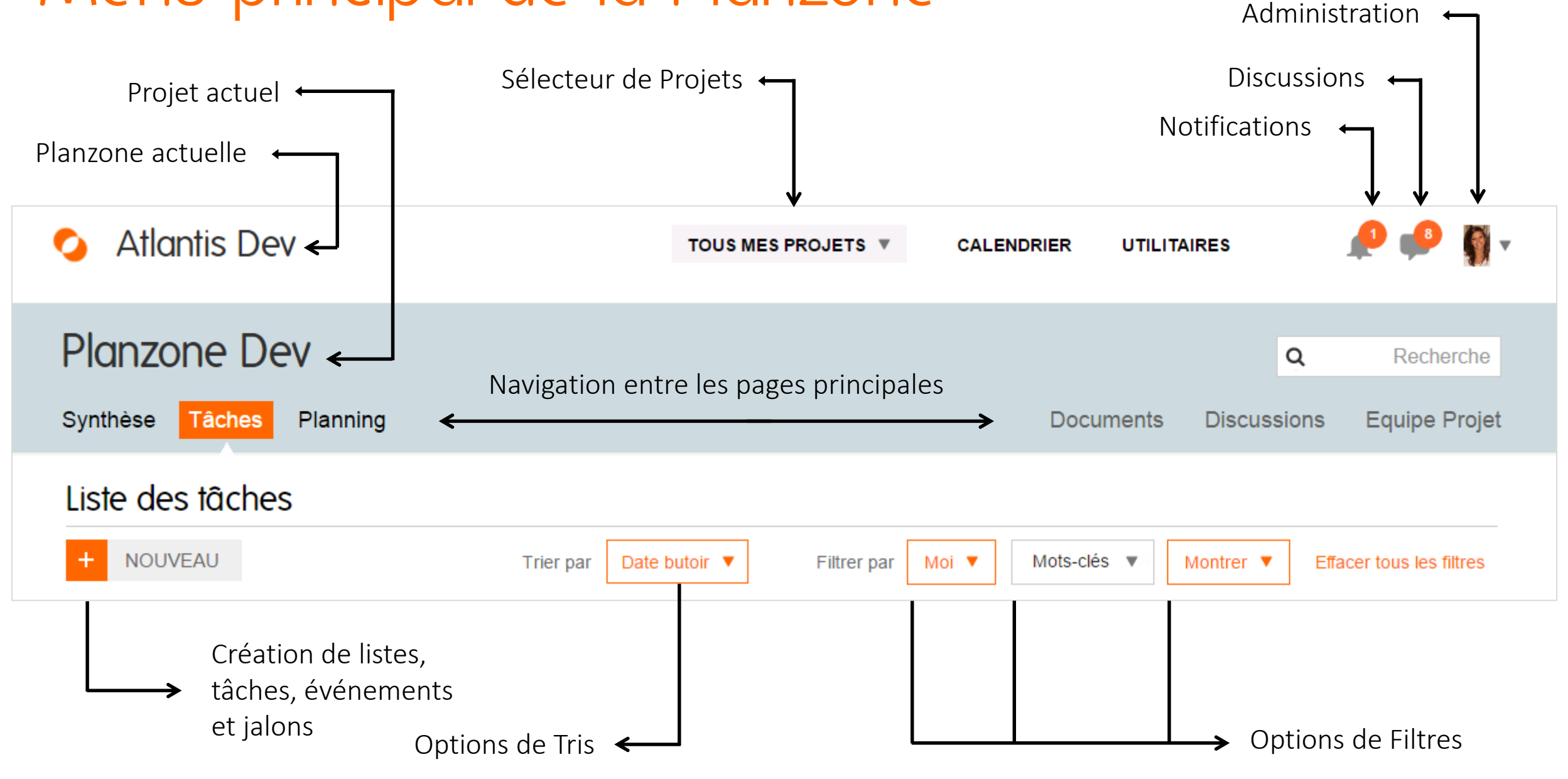

### Navigation entre un projet et Tous mes projets

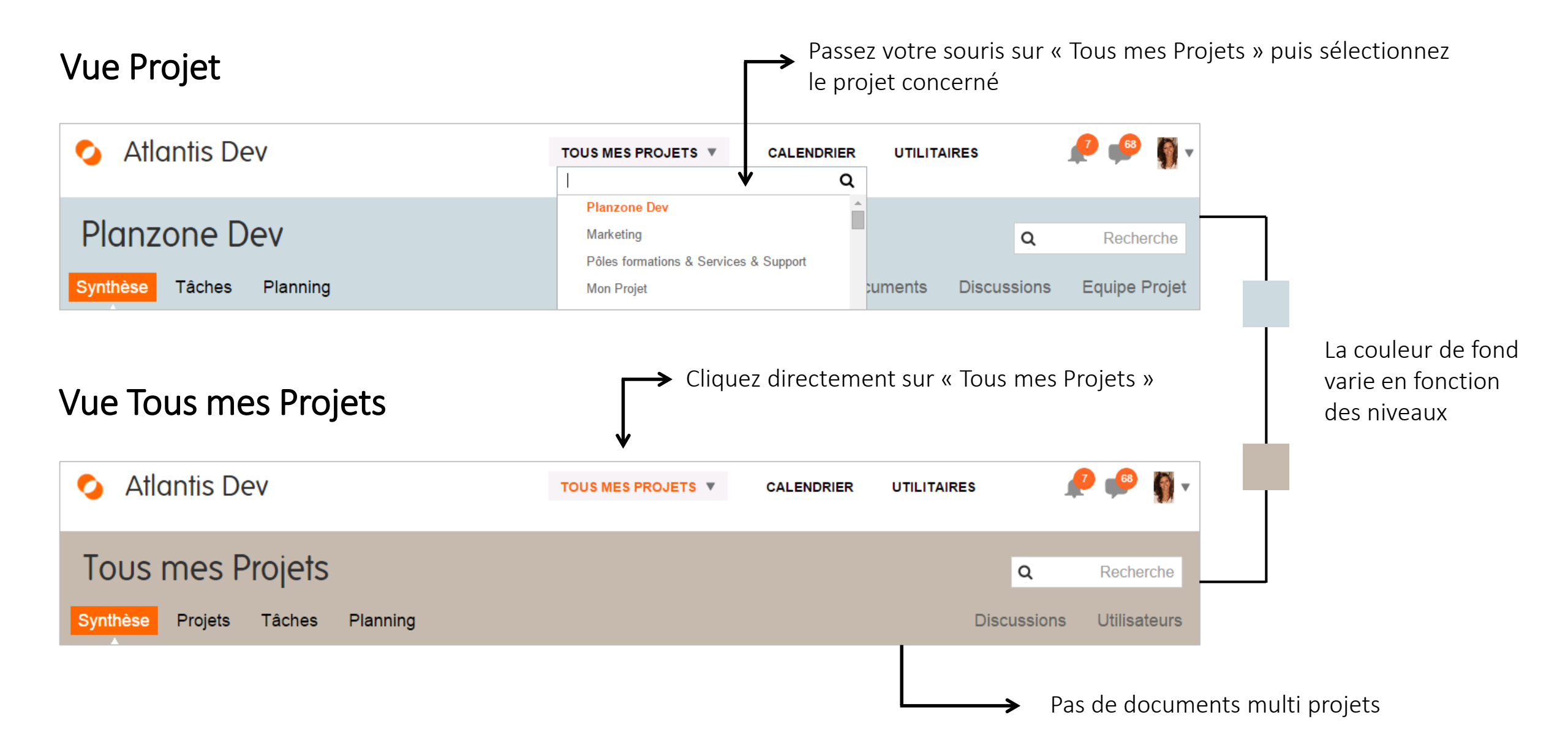

## Configuration

A

### Les différents Paramètres

| TOUS MES PROJETS     CALENDRIER     UTILITAIRES       Image: Configuration | ·                   |                                                  |
|----------------------------------------------------------------------------|---------------------|--------------------------------------------------|
| C Atlantis Dev<br>C Toutes mes Planzo<br>Blog<br>Discussic                 | •                   |                                                  |
| O Se déconnecter                                                           | Atlantis Dev        | / TOUS MES PROJETS V                             |
|                                                                            | Settings            |                                                  |
|                                                                            | Mes Paramètres Para | amètres de la Planzone Paramètres de facturation |

Cette partie vous donne accès à 3 panneaux de configuration :

- 1. Mes Paramètres (votre profil avec coordonnées et photo, vos préférences, votre mot de passe...)
- 2. Paramètres de la Planzone (confidentialité, sécurité, calendrier...)
- 3. Paramètres de facturation (adresse, informations de paiement...)

#### Zoom sur le calendrier

#### Mes Paramètres

| Réglage              | de la lan                                 | gue                           | frança                          | ais                |                       |                    |                      |
|----------------------|-------------------------------------------|-------------------------------|---------------------------------|--------------------|-----------------------|--------------------|----------------------|
| Fuseau h             | oraire                                    |                               | Europ                           | e/Paris            |                       |                    |                      |
| Calendrie            | er hebdor                                 | nadaire                       | lundi                           |                    |                       |                    |                      |
| Format d             | 'heure pr                                 | éféré                         | 12:38                           |                    |                       |                    |                      |
| Format d             | e date pr                                 | référé                        | 14/07                           | /16 or 14          | 4 juil. 2016          |                    |                      |
| Par défau            | ut, trier le                              | es utilisat                   | eurs Préno                      | m                  |                       |                    |                      |
| par                  |                                           |                               |                                 |                    |                       |                    |                      |
| Pair                 |                                           |                               |                                 |                    |                       |                    |                      |
| par                  |                                           |                               |                                 |                    |                       |                    |                      |
| par                  |                                           |                               |                                 |                    |                       |                    |                      |
| bai                  |                                           |                               |                                 |                    |                       |                    |                      |
| Calen                | drier d                                   | e trava                       | ail                             |                    |                       |                    |                      |
| Calendrie            | drier d                                   | e trava                       | ail                             |                    |                       |                    |                      |
| Calendrie            | <b>drier d</b><br>er de la                | e trava                       | ail                             |                    |                       |                    |                      |
| Calendrie<br>Semaine | drier d<br>er de la                       | e trava                       | ail                             |                    |                       |                    |                      |
| Calendrie<br>semaine | drier d<br>er de la<br>r synchro          | <b>e trava</b><br>onisé ave   | ail<br>ec le calenc             | drier heb          | domadaire             | de votre           | Planzone             |
| Calendrie<br>Semaine | <b>drier d</b><br>er de la<br>r synchro   | e trava<br>onisé ave          | ail<br>ec le calenc             | drier heb          | domadaire             | de votre           | Planzone             |
| Calendrie<br>Semaine | drier d<br>er de la<br>r synchro<br>lundi | e trava<br>onisé ave<br>mardi | ail<br>ec le calenc<br>mercredi | drier heb<br>jeudi | domadaire<br>vendredi | de votre<br>samedi | Planzone<br>dimanche |

#### Paramètres de la Planzone

| Param                   | ètres                 | du cal               | endrier       |            |                                            |                                                                              |               |  |
|-------------------------|-----------------------|----------------------|---------------|------------|--------------------------------------------|------------------------------------------------------------------------------|---------------|--|
| Calendrie<br>Jours féri | r de la s<br>és par d | emaine  <br>léfaut : | par défaut :  |            | Standard (5 jours /<br>Aucun calendrier de | (5 jours / semaine, Lun-Ven)<br>lendrier des jours fériés n'est sélectionné. |               |  |
| heures                  | lundi<br>8            | mardi<br>8           | mercredi<br>8 | jeudi<br>8 | vendredi<br>8                              | samedi<br>0                                                                  | dimanche<br>0 |  |

Visible uniquement par le propriétaire. Définissez le nombre d'heures travaillées par jour qui s'appliquera par défaut sur tous les projets

Veillez bien à indiquer votre fuseau horaire ainsi que vos heures de travail quotidien. Ces informations ont un impact direct sur vos événements, vos feuilles de temps et votre planning

## Création d'un projet

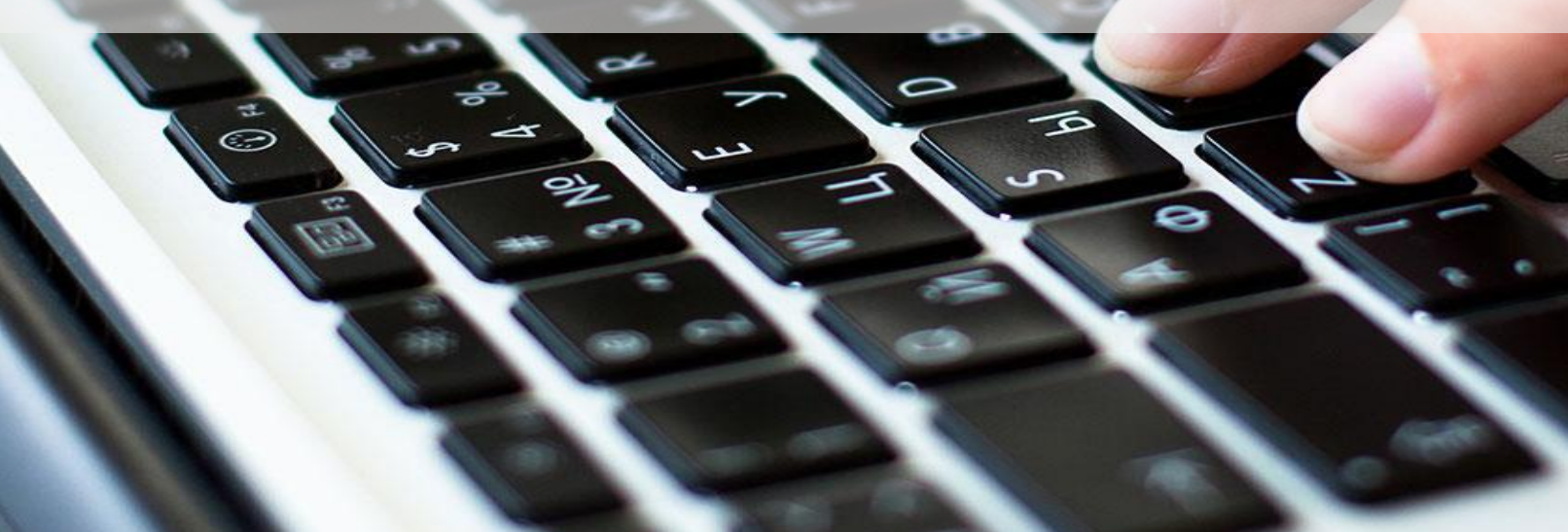

### Les types de Projet

 Passez votre souris sur « Tous mes Projets » puis cliquez sur « Créer un nouveau projet »

| 📀 Atlantis Dev                   | TOUS MES PROJETS V CALENDRIER         | R UTILITAIRES | P           | 🥶 🛐 🗸        |
|----------------------------------|---------------------------------------|---------------|-------------|--------------|
|                                  | Chercher ou Filtrer Q                 | 2             |             |              |
|                                  | Planzone Dev                          | <b>^</b>      |             |              |
| Tous mes Projets                 | Marketing                             |               | Q           | Recherche    |
| ·                                | Pôles formations & Services & Support |               |             |              |
| Synthèse Projets Tâches Planning | Mon Projet                            | C             | Discussions | Utilisateurs |
|                                  | Sales_ trial_webinar                  | •             |             |              |
| Ma Synthèse                      | Créer un nouveau projet               |               |             |              |
| ,                                | Créer un nouveau modèle               |               |             |              |

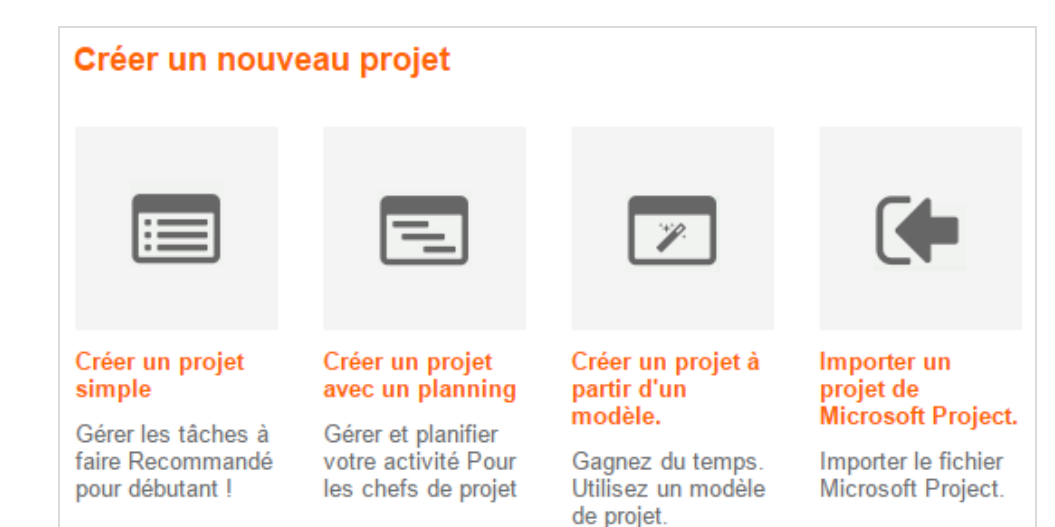

Choisissez le type de projet que vous souhaitez créer :

- Simple (sans planning : Gantt, Feuilles de temps, Gestion des ressources
- Avec planning
- A partir d'un modèle que vous avez conçu ou proposé par la communauté
- Depuis un fichier MS Project

### Les types de Projet

#### **Projet simple**

#### Projet avec planning

#### Projet à partir d'un modèle

| Créer un projet vierge.                                                                      | Créer un projet avec un planning                                                                                                  | Choisissez un modèle de projet                                                                                                    |
|----------------------------------------------------------------------------------------------|----------------------------------------------------------------------------------------------------|----------------------------------------------------------------------------------------------------|
| Nom du projet Marketing Responsable du projet                                                | Nom du projet Marketing Date de début Date de fin 01/01/16                                                                        | Un modèle de projet vous permet de gagner du temps dans la création de nouveaux projets ayant une structure similaire.<br>Si vous souhaitez parcourir ou modifier les contenus d'un modèle <u>Allez dans Utilitaires &gt; Modèles (ou cliquez ici)</u><br>Gestion de tache et de projet 1 TEST Modèle ^ |
| Clara Guénand<br>Description<br>Gestion du département Marketing de Planzone.<br>10 membres. | Responsable du projet Clara Guénand ▼ Description Gestion du département Marketing de Planzone 10 membres. Durée du projet : 1 an | Durée : 1 jour A propos de ce projet Ce projet est utilisé pour faire des demonstrations pour les prospects. Si vous faites des modifications, svp les defaire a la fin de la demo ( par exemple completer une tache) Michael                                                                           |
| Annuler Créer le projet                                                                      | Annuler Créer le projet                                                                                                    | Gestion de tache et de projet Modèle Durée : 122 jours                                                                                                    |

→ Dans le projet avec Planning, vous définissez en plus la date de début et de fin de votre projet, vous permettant ainsi de modéliser sa planification dans un diagramme de Gantt.

→ Créer un projet à partir d'un modèle vous permet de récupérer une structure existante et donc de gagner du temps dans la création d'un nouveau projet

### Le modèle de projet

#### Créer un modèle de projet

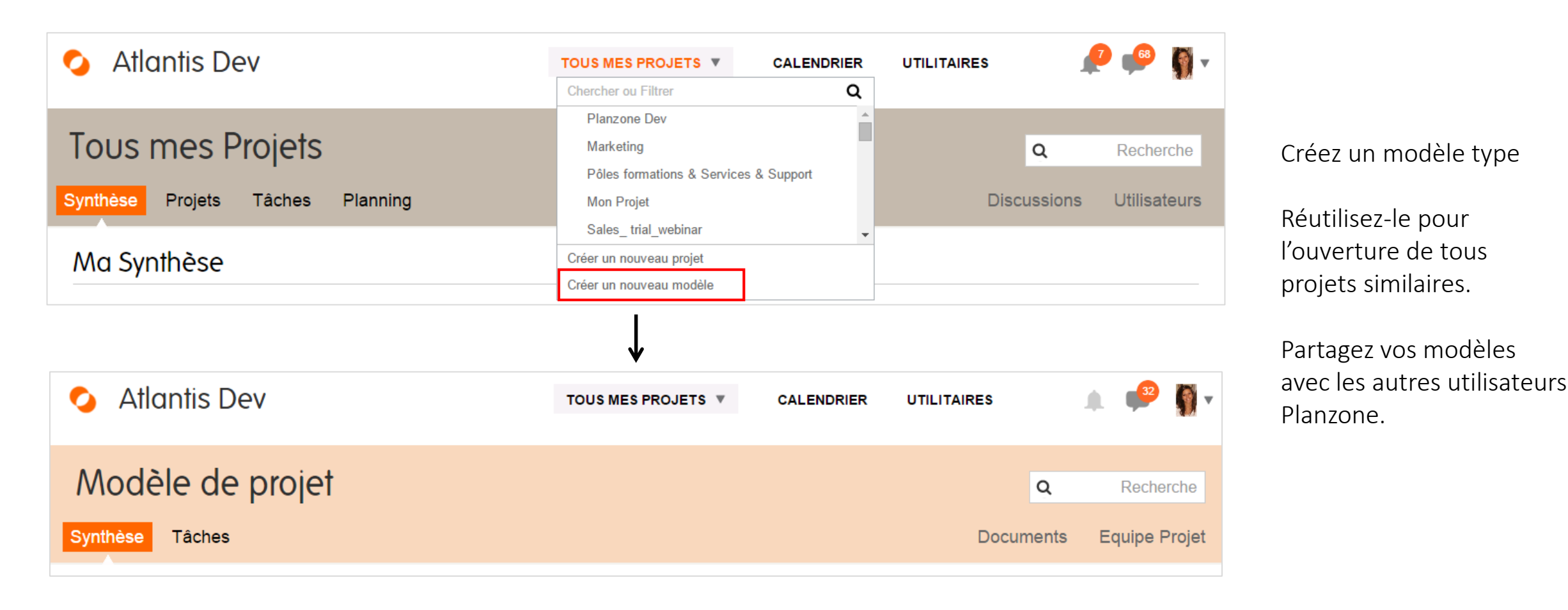

Le modèle de projet se distingue par cette couleur de fond

## Equipe projet

A

-

### İnviter des membres

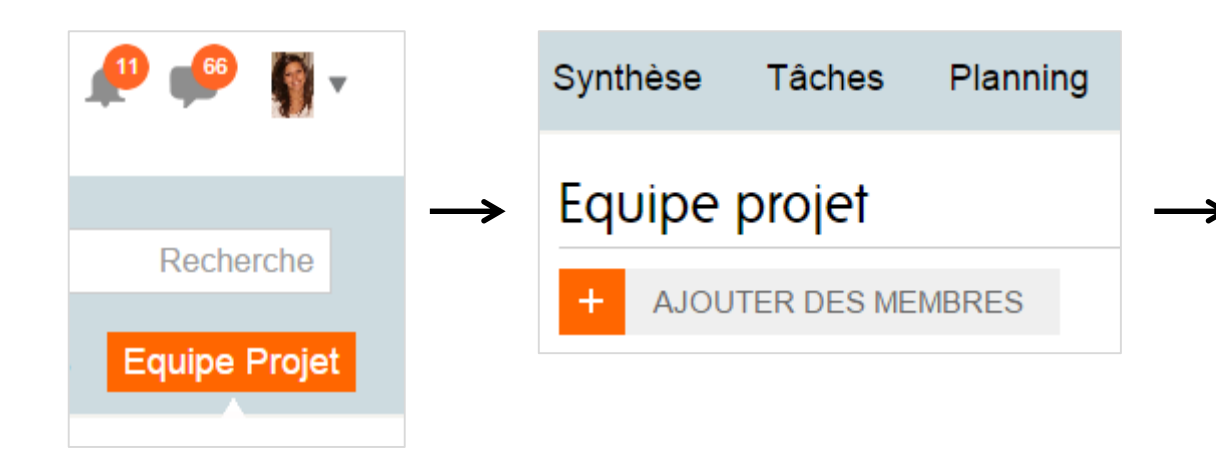

Invitez un nouveau membre (qui ne fait pas encore partie de Planzone) en indiquant son adresse email

Ajoutez un membre qui fait déjà parti de votre Planzone mais qui n'est pas encore rattaché au projet

Créez un membre virtuel (une personne qui ne fait pas encore partie de votre entreprise par exemple)

| Oepuis Planzone              | Nouveau membre                                                                                            |
|------------------------------|----------------------------------------------------------------------------------------------------|
| Inviter par e-mail un utilis | sateur à rejoindre l'équipe projet                                                                        |
| Adresse e-mail               | laura@planzone.com                                                                                        |
| Permissions sur le<br>projet | Visiteur Ocliaborateur Chef du projet                                                                     |
| Nom                          | Laura                                                                                                    |
| Message                      | Je souhaite que vous rejoigniez la Planzone<br>"Atlantis Dev" pour participer au projet<br>"Marketing 2". |
|                              | Annuler Envoyer l'invitation                                                                              |

### Zoom sur les droits par utilisateurs

#### Dans un Projet

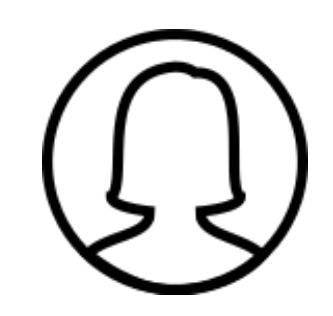

 $\widehat{\mathbb{O}}$ 

Cliquez <u>ici</u> pour voir le détail des droits par type d'utilisateur

Chef de projet

Collaborateur

Il a un droit de regard complet sur le projet et peut créer, modifier et supprimer tout ce qu'il souhaite Il a un droit de regard complet sur le projet, il ne peut pas modifier ou supprimer la structure du projet Visiteur

Il n'a qu'un droit de regard limité à certaines informations, il ne peut rien créer, modifier ou supprimer.

→ Il n'existe pas lien hiérarchique entre les utilisateurs d'une Planzone et d'un projet. Un Collaborateur dans Planzone peut tout à fait être Chef de projet d'un projet.

## Découpage d'un projet

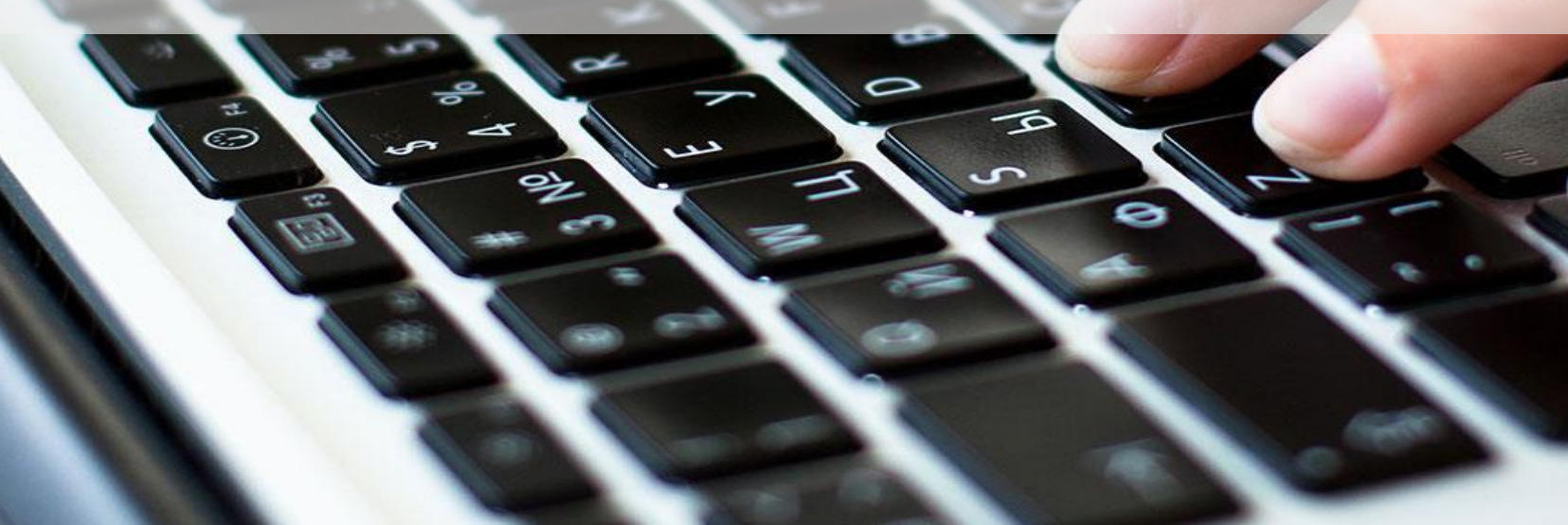

### Créer des listes et sous-listes

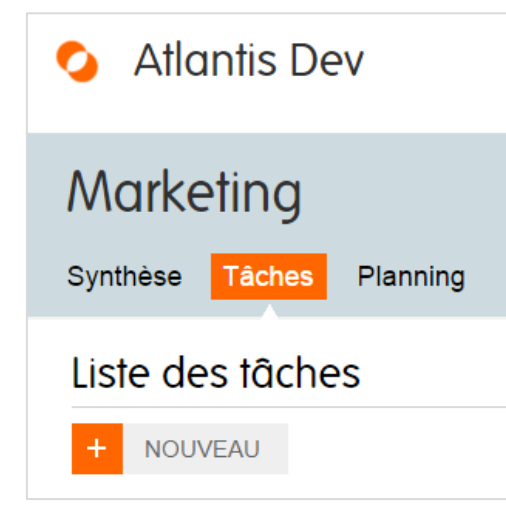

Les listes vont vous permettre de **découper votre projet en différente phase et d'y organiser les différentes Tâches**. La profondeur des listes est illimité.

Dans votre Projet, rendez-vous dans le menu « Tâches » ou « Planning » selon le type de projet créé. Dans les deux cas, créer sur le bouton « Nouveau »

| i≡ List          | e                      | 🗸 Tâche  |                      | 🛗 Evénement | 🍽 Jalon       |
|------------------|------------------------|----------|----------------------|-------------|---------------|
| Titre            | SEO                    |          |                      |             |               |
| > Dates          | Date de début 01/01/16 | <b>#</b> | Date butoir 31/12/10 | 6 🛗         |               |
| > Fait partie de | Marketing 2 🔻          |          |                      |             |               |
| Plus de détails  |                        |          |                      |             | Annuler Créer |

Cliquez sur l'onglet « Listes », déterminez sa date de début et de fin et rangez-la dans votre Projet.

Cette action est à répéter pour toutes les listes et sous-listes que vous souhaitez créer.

### Créer des listes et sous-listes

#### Focus sur le Planning

Déplacez vos listes et sous-listes par un simple glisser-déposer

Créez de nouvelles listes à l'intérieur du planning grâce au menu visible à côté de chaque intitulé

Réduisez ou étendez la profondeur de vos listes pour une meilleure visibilité

Et encore pleins d'options à découvrir !!

| Synthèse  | Tâches       | Planning              |                  |                            |          |      |           |      |              |
|-----------|--------------|-----------------------|------------------|----------------------------|----------|------|-----------|------|--------------|
| Gantt     | Gantt        | Charge de travail     | Feuilles de      | e temps                    |          |      |           |      |              |
| + NOU     | VEAU         |                       | Trier par        | Date b                     | outoir 🔻 | ]    | Filtrer p | ar M | oi 🔻         |
| - Réduire | • Etendre    |                       |                  |                            |          |      |           |      |              |
| Nom       |              |                       | <                | Jan.                       | Fév.     | Mars | Avr.      | Mai  | 2016<br>Juin |
| Marketin  | g            |                       |                  |                            |          |      |           |      |              |
| - 181     | 46: Marketir | ng                    |                  | -                          |          |      |           |      |              |
|           | 18147: Produ | ct Management         |                  |                            |          |      |           |      |              |
|           | - 18148: Pre | eparation for Beta    |                  |                            |          |      |           |      |              |
|           | – 18149: Th  | ought leadership      |                  |                            |          |      |           |      |              |
|           | – 18150: Pre | eparation for Final   | _                |                            |          |      |           |      |              |
| ·<br>     | – 16180: Pro | oduct Strategy review | <b></b>          | réer dedan                 | S        |      |           |      |              |
|           | 18151: Comm  | nunications           |                  | réer après<br>onsolider le | es dates | _    |           |      |              |
|           | – 18152: Ne  | wsletter              | <b>∓</b> ⊒ R     | éordonner                  | par date |      |           |      |              |
|           | - 12843: Inf | ographies             | <u></u> <b>₽</b> | lanifier en s              | séquence |      |           |      |              |
|           | – 18153: Blo | og                    |                  |                            |          |      |           |      |              |

Créer des tâches – niveau 1

#### Pour démarrer

| Synthèse Tâches Planning                 |                             | Doc                         | uments Discu  | issions Equip   | e Projet      |
|------------------------------------------|-----------------------------|-----------------------------|---------------|-----------------|---------------|
| Liste des tâches                         |                             |                             |               |                 |               |
| + NOUVEAU                                | Trier par Date butoir 🔻     | Filtrer par Moi 🔻 Mots-c    | lés 🔻 Montrer | Effacer tous le | es filtres    |
| Réduire     Etendre                      |                             |                             |               |                 |               |
| Marketing 2                              |                             |                             |               | Date butoi      | r             |
|                                          |                             | Moi                         |               | 🛗               | ок 🗙          |
| Ŕ                                        |                             | 7                           |               | Â               | 7             |
| Nommez votre tâche                       |                             | Sélectionner le type + assi | gnez          | Ajouter des     | s Enregistrez |
|                                          |                             |                             |               | Clique          | z ici pour ai |
| $\rightarrow$ indiquez simplement un lib | elle, les assignes et une d | ate putoir, puis Enregis    | strez.        | plus d          | informatio    |

#### Créer des tâches – niveau 1

#### Par la suite

| Marketing                                                          |     | 96% | Date butoir  |          |   |
|--------------------------------------------------------------------|-----|-----|--------------|----------|---|
| – 18146: Marketing                                                 |     | 96% | 16 avr. 2020 | ф.       |   |
| + 18147: Product Management                                        |     | 75% | 14 mars 2017 | Ø        |   |
| - 18151: Communications                                            |     | 98% | 6 déc. 2016  |          |   |
| - 18152: Newsletter                                                |     | 97% | 6 déc. 2016  |          |   |
| 11775: Cherchez nouveaux logiciel de marketing automation          | Moi |     | 6 oct. 2015  | <b>—</b> |   |
| 18097: Envoyer email Livre Blanc GP + SBN - filtre tag LB1         | Moi |     | 16 févr.     | -        |   |
| 17491: Préparer campagne promo pour 15 derniers jours de Juin      | Moi |     | 7 juin       |          |   |
|                                                                    |     |     | 7 juin       | ОК       | × |
| 17492: Préparer campagne promo pour 15 premiers jours de Septembre | Moi |     | 9 août       |          |   |
| 17493: Préparer campagne promo pour 15 derniers jours de Décembre  | Moi |     | 6 déc. 2016  |          |   |
|                                                                    |     |     |              |          |   |

→ Passez votre souris à droite du libellé d'une tâche déjà créée et cliquez sur l'icône +
 Vous pouvez créer rapidement une nouvelle tâche avec, par défaut, les mêmes critères que la précédente
 Déplacez vos tâches par un simple glisser-déposer

#### Créer des tâches – niveau 2

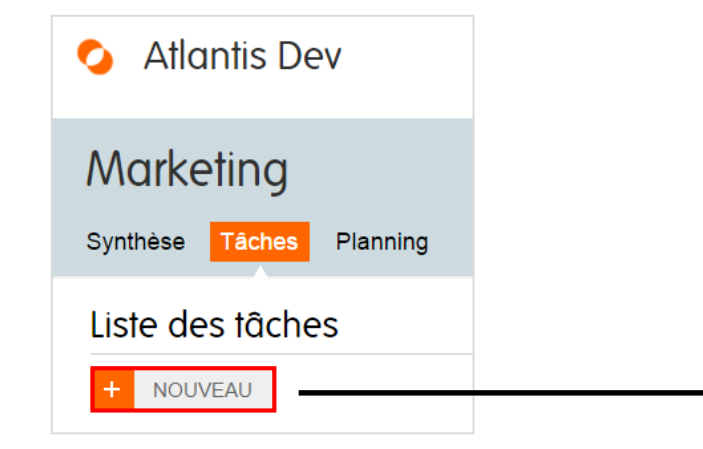

Indiquez un libellé, des assignés et une date butoir, mais aussi :

Allouez des heures

Définissez une date de début

Rangez la tâche dans une (sous)-liste

Ajouter un tag et une description

| :≡ List          | e                                              | ✓ Tâche                                                                                 | 🛗 Evénement  | 🎮 Jalon       |
|------------------|------------------------------------------------|-----------------------------------------------------------------------------------------|--------------|---------------|
| Titre            | Créer la pag                                   | e de téléchargement du livre blanc                                                      |              |               |
| ✓ Assignée à     | Ajouter un                                     | <ul> <li>Stephanie Barbarino</li> <li>utilisateur&gt;</li> <li>O Heures allo</li> </ul> | puées        |               |
| > Dates          | Date de débi                                   | ut Date butoi                                                                           | r 17/02/16 🛗 |               |
| > Fait partie de | Site web et                                    | SEO 🔻                                                                                   |              |               |
| Moins de détails | 🔲 Très imp                                     | ortant 🧃                                                                                |              |               |
|                  | Ajouter une o                                  | lescription                                                                             |              |               |
|                  | <ul> <li>Aucun ta</li> <li>+ Ajouta</li> </ul> | ig<br>er un tag                                                                         |              |               |
|                  |                                                |                                                                                         |              | Annuler Créer |

### Créer des jalons

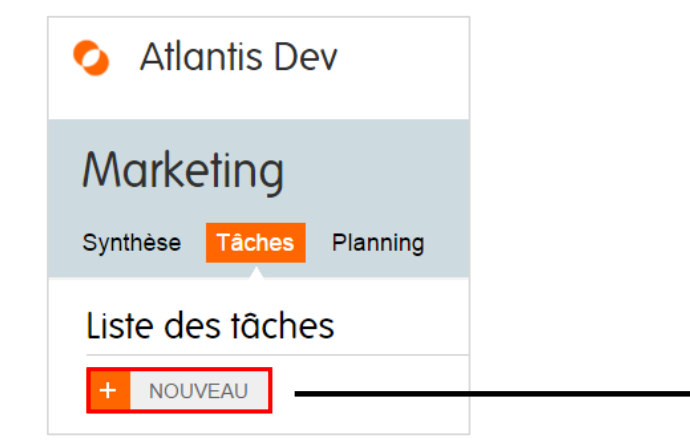

Indiquez a minima un libellé et une date de prévision

Les étapes précédentes expliquées pour les Tâches valent également pour les jalons. Sélectionnez juste le bon icône dans le menu déroulant.

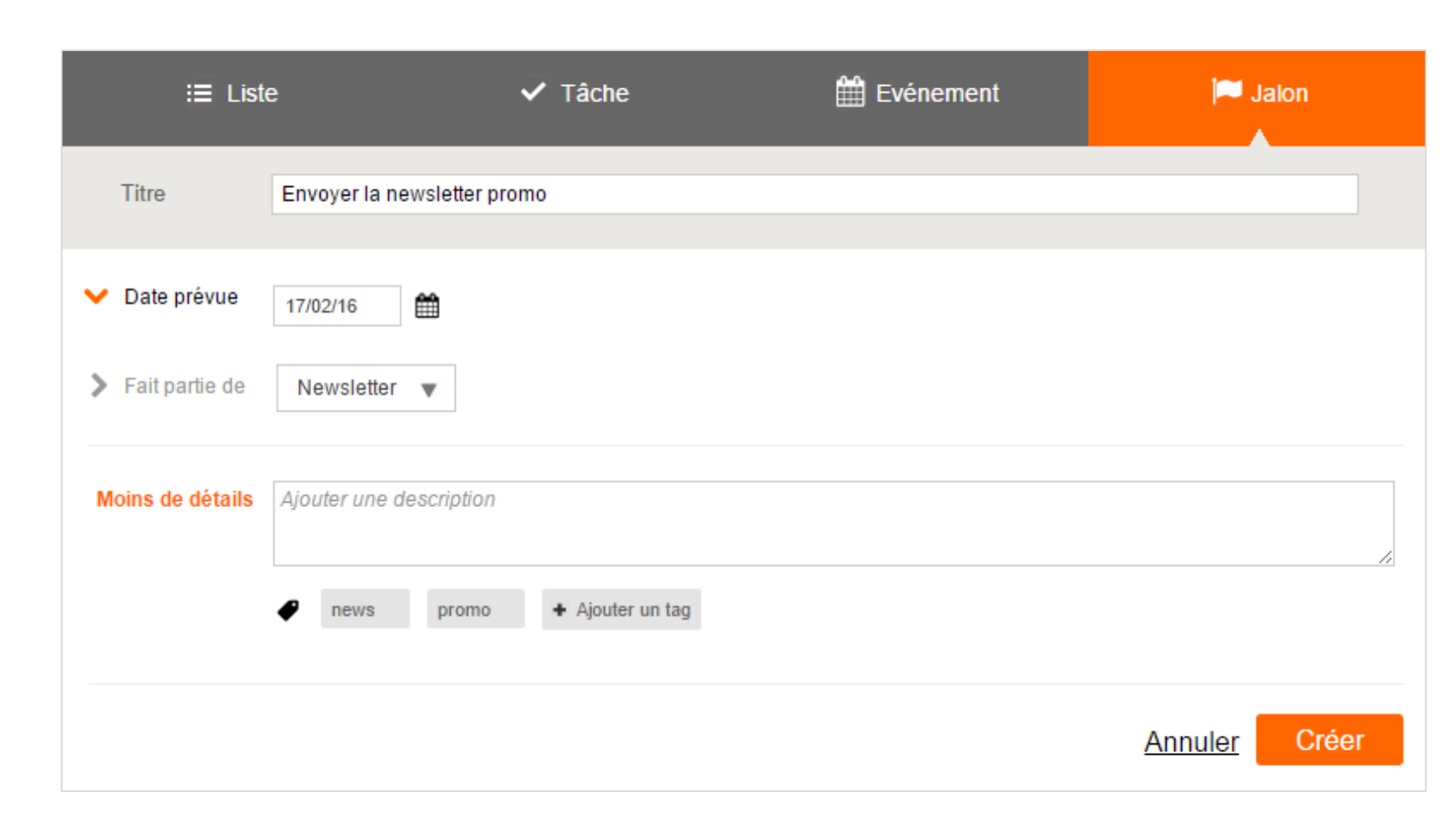

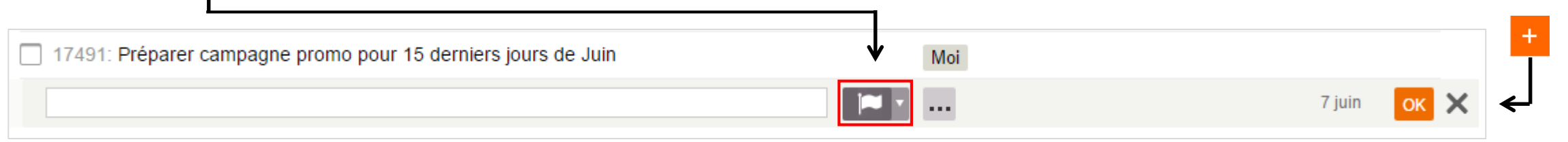

## Plannings & Ressources

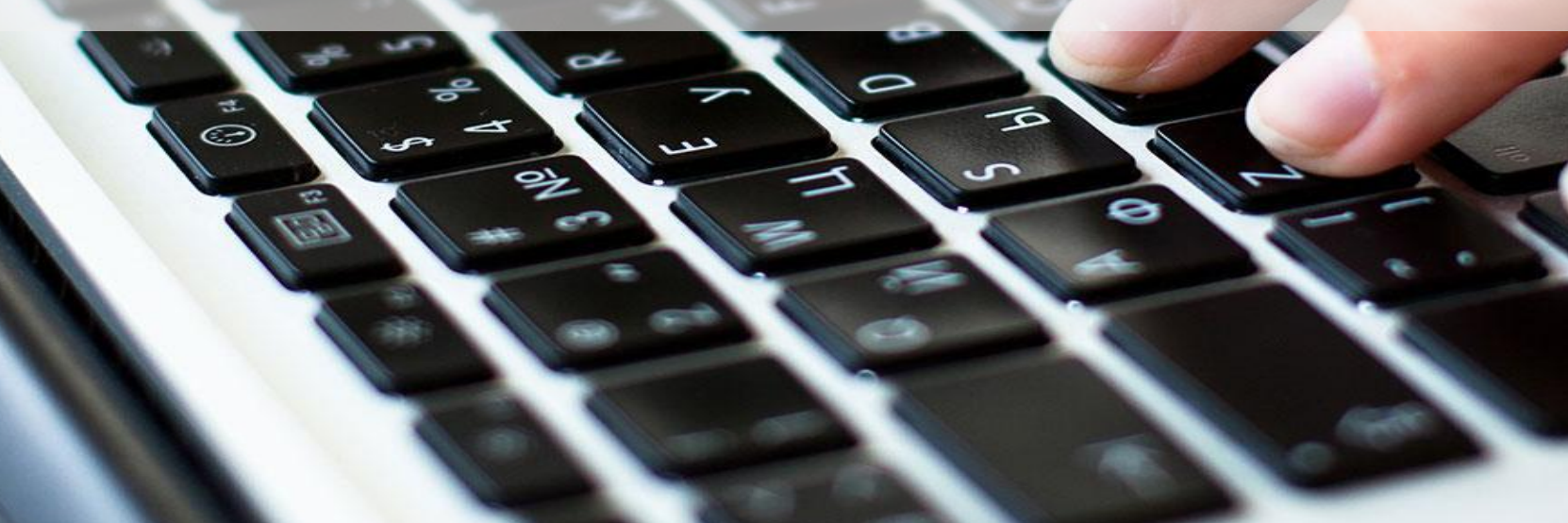

### Planning / Diagramme de Gantt

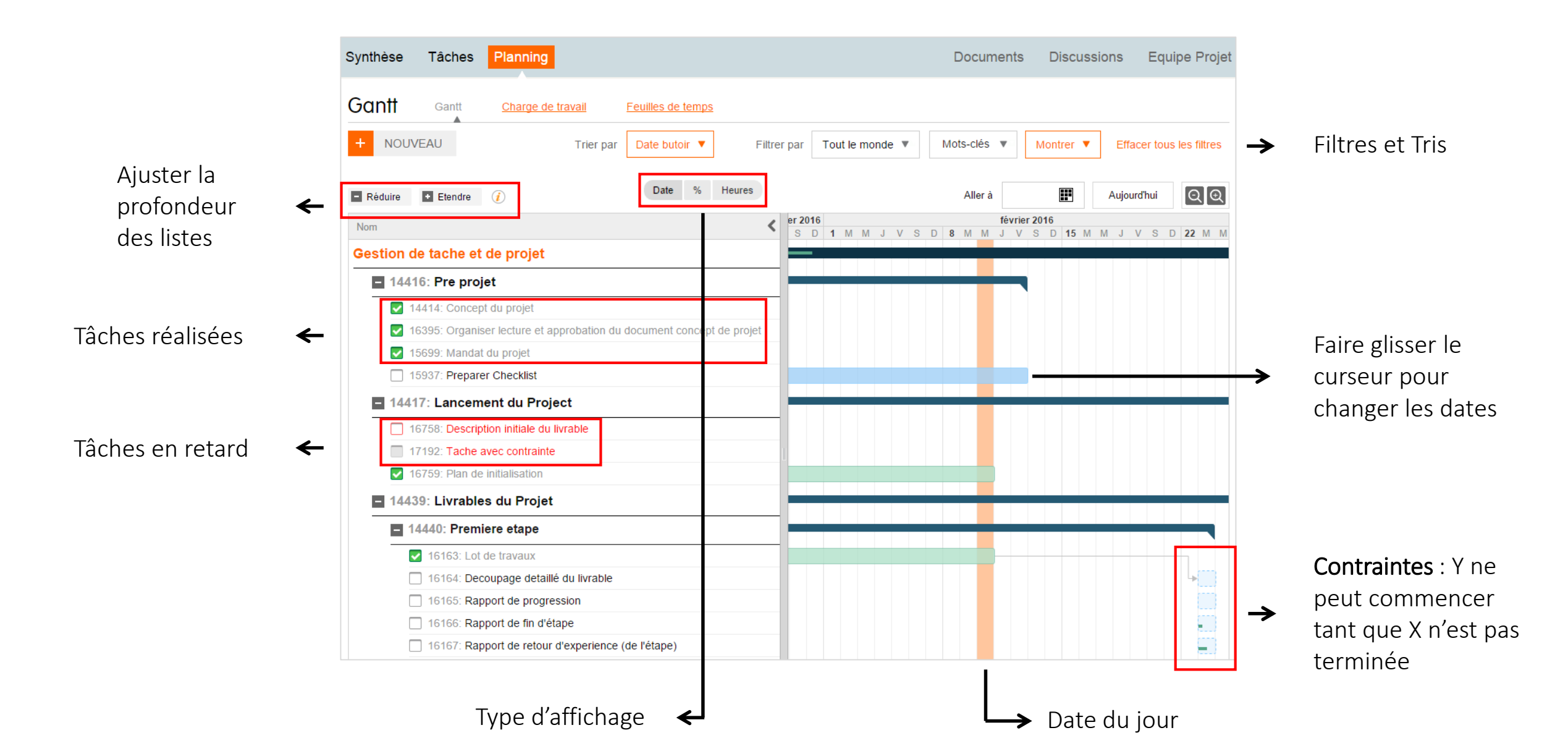

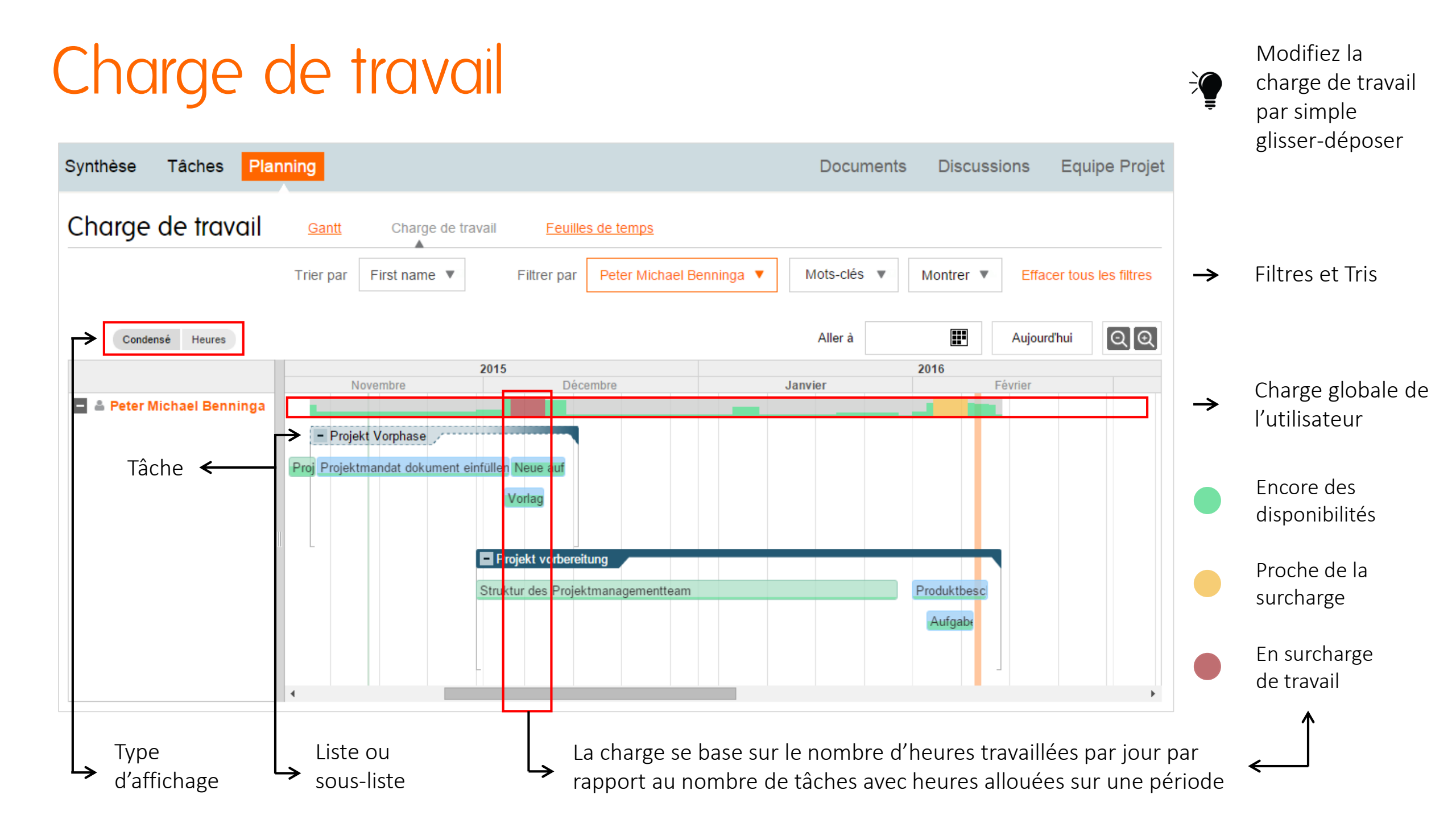

### Feuilles de temps

ajouter des heures

| euilles de temps Gant         | t <u>Cha</u> | rge de travail | Feuill     | es de temps    |                |           |               |                  |                |                 |
|-------------------------------|--------------|----------------|------------|----------------|----------------|-----------|---------------|------------------|----------------|-----------------|
|                               | Trier par    | First name     | F          | Filtrer par FI | avien Bertin 🕚 | Mots-     | clés 🔻        | Montrer 🔻        | Effacer to     | ous les filtres |
|                               | Aller à 📕    | Aujourd        | 'hui       | janvier 2016   |                | Temps     | montré en hei | ıres             | Norma          | le Détaillée    |
|                               | Lun<br>25    | Mar<br>26      | Mer<br>27  | Jeu<br>28      | Ven<br>29      | Sam<br>30 | Dim<br>31     | Passé            | Restant        | % réalisé       |
| 🛎 Flavien Bertin              | 4            | 6              | 4          | 6              | 3              |           |               | 21               | 21             | 0               |
| Projet de Démonstration       | 4            | 6              | 4          | 6              | 3              |           |               | 21               | 21             | 0               |
| Préparer démo                 |              |                |            |                | 3              |           |               | 0                | 0              | 75              |
| Planifier démo                |              | 6              | 2          |                |                |           |               | 8                | -8             | 100             |
| Créer doc de suivi            | 4            |                |            | 6              |                |           |               | 4                | 2              | 40              |
| Valider proposition           |              |                | 2          |                |                |           |               | 2                | -2             | 0               |
| + service de créa             | ſ            |                |            |                |                |           |               | 7                | 18             | 0               |
| + communication               |              |                |            |                |                |           |               | 0                | 8              | 0               |
| + Troisième liste composée de |              |                |            |                |                |           |               | 0                | 3              | 0               |
|                               |              |                |            |                |                |           |               |                  |                |                 |
|                               | 4            | 6              | 4          | 6              | 3              | 0         | 0             | (*) Dernière int | égration : 27  | <u>/01/16</u>   |
|                               |              | <b>e</b>       | $\bigcirc$ |                |                |           |               | Intég            | grer cette sem | naine           |

- → Filtres et Tris
- → Type d'affichage

Récapitulatif du temps passé, restant et % de réalisation

> Validation journalière des

 feuilles de temps et intégration hebdomadaire

## **Gestion des Calendriers**

#### Créer des événements

| TOUS MES PROJETS V                                                                                                    | CALENDRIER                                | UTILITAIRES | 1                                                                                 | 🥐 🋐                     | •                                                                                                    |                                                                                                    |                                                                  |  |  |  |
|----------------------------------------------------------------------------------------------------|-------------------------------------------|-------------|-----------------------------------------------------------------------------------|-------------------------|----------------------------------------------------------------------------------------------------|----------------------------------------------------------------------------------------------------|------------------------------------------------------------------|--|--|--|
|                                                                                                    | + NC                                      | OUVEAU ->   | i⊟ Liste:<br>Titre                                                                | e<br>Réunion hebdom     | ✓ Tâche<br>adaire Marketing                                                                                              | Evénement                                                                                                    | 🍽 Jalon                                                          |  |  |  |
| La création d'un événeme<br>Planzone s'apparente à to<br>calendriers connus (Goog<br>Outlook)<br>Créez votre événement, o<br>la fréquence, invitez des<br>participants, rangez-le da | ent dans<br>ous les<br>gle,<br>définissez |             | <ul> <li>Projet</li> <li>Dates</li> </ul>                                         | Marketing               | 09:00 à 11/02/16<br>invoyez un rappel par e-mail<br>irement ▼ Tous les : 1<br>M ✔ J ♥ ♥ S ♥ D Ø<br>atiquement ● Après 10 | <ul> <li>10:00 Toute la journée</li> <li>10 minutes avant le</li> <li>semaines</li> <li>L</li> <li>fois sur 13/03/16</li> </ul> | Toute la journée<br>utes vant le début de l'événement<br>3/03/16 |  |  |  |
| projet                                                                                                    |                                           |             | <ul> <li>Participants</li> <li>Fait partie de</li> <li>Plus de détails</li> </ul> | Patricia BOYE Marketing | et 2 autres                                                                                                    |                                                                                                    | Annuler Créer                                                    |  |  |  |

### Gérer l'affichage du calendrier

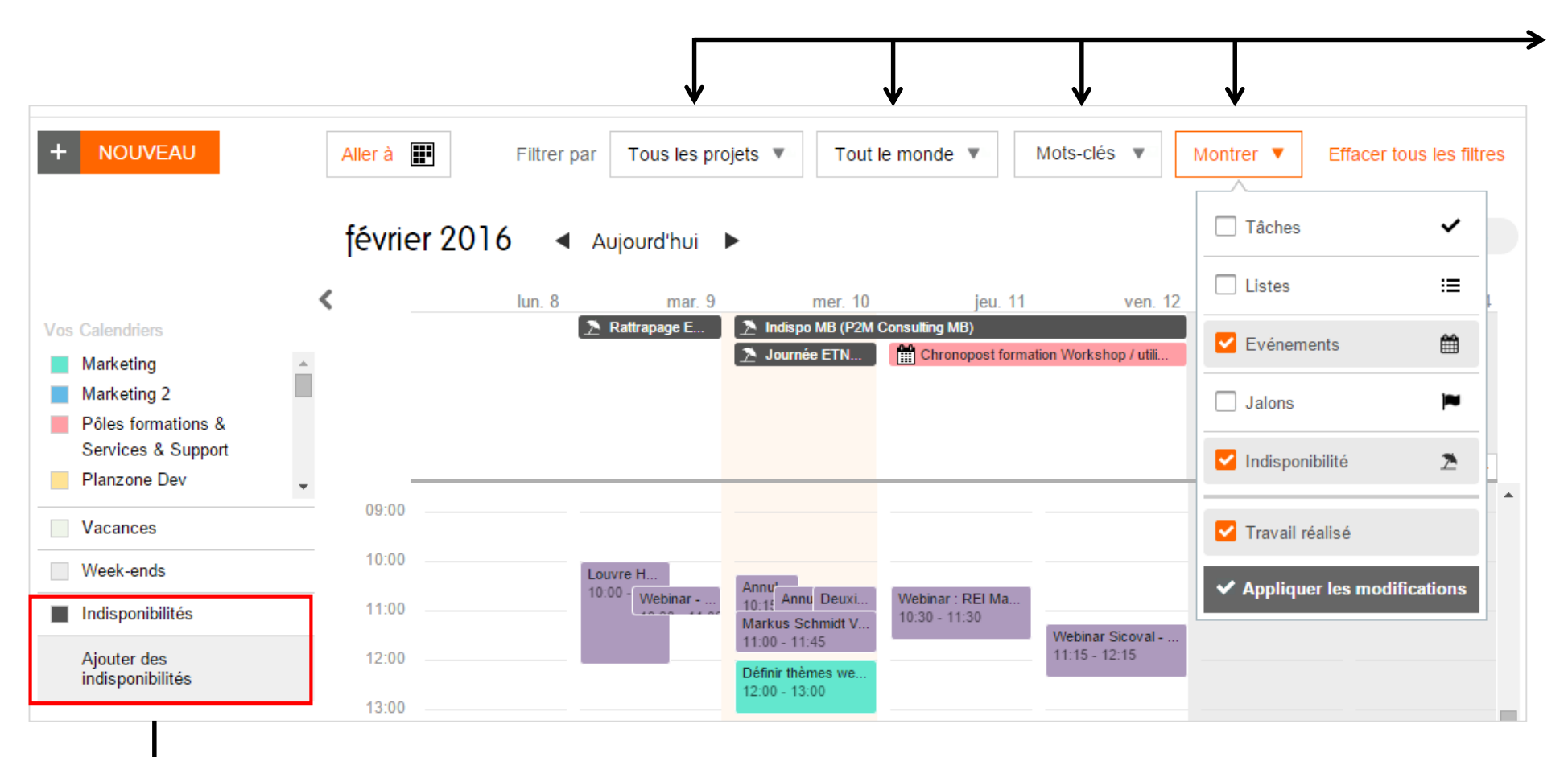

Le calendrier de Planzone est multi-projets. Vous pouvez y voir toute ou partie des informations du « Filtrer par » pour un ou plusieurs projets

Votre calendrier Planzone peut être synchronisé avec celui de **Google**. Veillez à activer l'option dans Configuration > Mes Paramètres > Applications externes

La création et la gestion des indisponibilités se fait uniquement à cet endroit

## **Documents & Discussions**

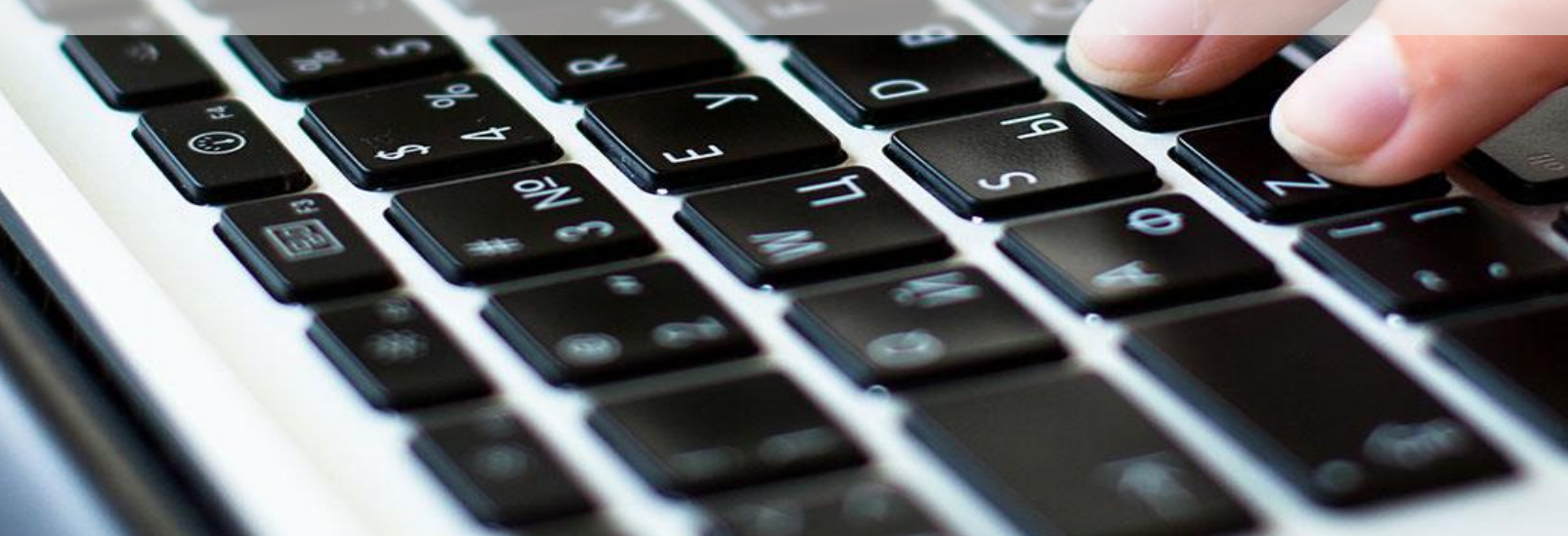

| Crápr un wiki                                                                                                    | Marketing                                                                                                    | Marketing                                                                      |                                                                                                    |  |  |  |  |  |  |  |
|----------------------------------------------------------------------------------------------------|----------------------------------------------------------------------------------------------------|--------------------------------------------------------------------------------|----------------------------------------------------------------------------------------------------|--|--|--|--|--|--|--|
|                                                                                                    | Synthèse Tâches Planning                                                                                                    |                                                                                | Documents Discussions Equipe Projet                                                                    |  |  |  |  |  |  |  |
|                                                                                                    | Documents du projet                                                                                                    | Télécharger     Créer une page Wiki Créer une nouvelle page Wiki dans Planzone | r par Mots-clés V Montrer V                                                                            |  |  |  |  |  |  |  |
| Street out with the second second |                                                                                                    | Titre On parle de nous                                                         |                                                                                                    |  |  |  |  |  |  |  |
| K Retour à la page Wiki Enregistrer et continuer @ Prévisuali                                                                                                    | sation 🖸 Documents et Pages Wiki                                                                                                    |                                                                                | Annuler Créer (45 fichiers)                                                                            |  |  |  |  |  |  |  |
| Titre (requis)<br>On parle de nous                                                                                                    |                                                                                                    |                                                                                |                                                                                                    |  |  |  |  |  |  |  |
| Wiki                                                                                                    |                                                                                                    | Editeur en mode texte                                                          | Accessible sous Documents                                                                              |  |  |  |  |  |  |  |
| Choix et taille de police     Style       Arial     13 +       B     I       MEDIAS                                                                                                    | Paragraphe     Liste     Alignement     Insérer       Normal     Image: State of the state of the s | TOC                                                                            | > Nouveau > Créer une<br>page Wiki                                                                     |  |  |  |  |  |  |  |
| 22/11/13 : Comment ça marche : article ayant pour thème " <u>Q</u><br>10/12/13 : <u>BestCloud</u> : " <u>Un logiciel SaaS de gestion de proje</u><br>20/01/14 : 20 Minutes : article ayant pour thème : " <u>Quatre sit</u><br>11/02/14 : <u>AllWeb2</u> : " <u>Planzone, outil de gestion de projet co</u>                                                                                                    | <u>Choisir un logiciel de gestion de projet</u> 嘧"<br><u>ets français séduit la Chine</u> ଜ"<br><u>tes qui vous feront gagner un temps précieux</u> ଜ"<br><u>Ilaboratif</u> ଜ"                                                                                                    |                                                                                | Utiliser l'éditeur visuel ou le<br>mode texte                                                          |  |  |  |  |  |  |  |
| 28/02/14 : l'Echo : "Le gestionnaire de projet qui veut tout fai<br>16/03/14 : Outils Collaboratifs : " <u>Outil complet de gestion de</u><br>24/03/14 : WebMarketing & Com' : " <u>Maîtriser sa gestion de</u><br>31/03/14 : Blog de Nicolas <u>Hachet</u> : <u>"Planzone : l'outil pour f</u><br>04/04/14 : l'Echo (article 2) : <u>"Mon beau gestionnaire de projet</u><br>24/04/14 : i-Entreprise : <u>Mieux maitriser sa gestion de projet</u><br>07/05/14 : <u>Maddyness Organisez votre travail en équipe aver</u><br>13/05/14 : <u>DantotsuPM DantotsuPM accueille Planzone. un</u>                                                                                                    | ire☞"<br>projet en mode collaboratif☞"<br>projet grâce à Planzone☞"<br>aciliter la gestion de projets ☞"<br><u>at ☞"<br/>avec Planzone</u> ☞<br><u>c l'outil de gestion de projets Planzone</u> ☞<br>logiciel de travail collaboratif fort de 20 années d'expérience en gest                                                                                                    | tion de projet ☞                                                               | Multi-usages : stocker les<br>bonnes pratiques, créer<br>une banque de liens,<br>partager votre savoir |  |  |  |  |  |  |  |
| 20/05/14 : <u>Imin30 5 outils pour mieux gerer vos projets et vo</u><br>20/05/14 : <u>PowerPress</u> / Presse Citron <u>Planifier simplement</u><br>27/05/14 : Le Blog de la Gestion de Projet <u>Interview de Cédr</u>                                                                                                    | <u>itre travail quotidien</u> 嘧<br><u>ses projets et mieux travailler en équipe avec Planzone</u> 閽<br><u>ic Micard et Michael Benninga de Planzone</u> 閽<br>wir lancor ca startunoಠ focus sur Planzone dans le conseil "Savoir.                                                                                                    | ôtro structuró et organisó"                                                    | Ajouter des commentaires                                                                               |  |  |  |  |  |  |  |
| Commentaire                                                                                                    |                                                                                                    |                                                                                | Versioning                                                                                             |  |  |  |  |  |  |  |
|                                                                                                    |                                                                                                    | Annuler Enregistrer                                                            | _                                                                                                    |  |  |  |  |  |  |  |

#### Créer un document

| Synthèse Tâches P       | lanning       |                                 |                    | Document    | s Discussions             | Equipe Projet |
|-------------------------|---------------|---------------------------------|--------------------|-------------|---------------------------|---------------|
| Documents du pr         | ojet          |                                 |                    |             |                           |               |
| + NOUVEAU               | Téléo         | harger 🕒 Crée                   | r une page Wiki    | (🔶 Importer | er par Mots-clés 🔻        | Montrer 🔻     |
|                         | Télécharger   | un fichier depuis votre ordinat | leur               |             |                           |               |
| Documents et Pages Wiki |               | Choisir un fichier              | Choisir un fichier |             | (1                        | fichier)      |
| Documents               |               |                                 |                    |             | by Nom du créateur 0      | 9/02/16       |
| Pages Wiki              | Titre         |                                 |                    |             | Δ                         | Δ             |
| ♡ Favoris               | Dossier       | Dossier public 🔻                |                    |             | 7                         | 7             |
| 🕑 Partagés              | Description   |                                 |                    |             | Créateur & Date           | Commentair    |
| Dossier public          |               |                                 |                    |             |                           |               |
|                         | Mots-clés     | + Ajouter un tag                |                    |             | ES WIKI ?                 |               |
| + Créer un dossier      | Description   | le                              |                    |             | eur                       |               |
|                         | cette version |                                 | Annuler            | Enregistrer | ents. Vous<br>ons, et les |               |

Télécharger un document depuis votre ordinateur

Importer un document depuis votre compte Google Drive (à autoriser dans les Paramètres)

Créer une page Wiki

Ajouter un tag pour le retrouver plus facilement

Tous vos documents peuvent être organisés dans des dossiers et sous-dossiers que vous pouvez rendre public ou uniquement visibles par certains utilisateurs

### Gérer un document

En cliquant sur le libellé d'un document, plusieurs possibilités s'offrent à vous :

Télécharger le document

Créer une nouvelle version

Récupérer une ancienne version

Modifier son nom et le changer de dossier

Ajouter un commentaire

Ajouter un tag

| DantotsuPM - C                       | Collaboration            | n <mark>&amp; Teams</mark> 2     | < <u>Revenir aux Do</u>                                         | cuments                              |   |                              |
|--------------------------------------|--------------------------|----------------------------------|-----------------------------------------------------------------|--------------------------------------|---|------------------------------|
| Dans le dossier <u>Bannières web</u> | Modifié le 01/07/14      | par Clara Guénand                | dantotsupm 🔸 Ajouter                                            | un tag                               |   |                              |
| 🗣 Télécharge                         | r                        |                                  |                                                                 |                                      |   | 1 Créer une nouvelle version |
|                                      |                          | Planzone Logia<br>Nieux<br>réuss | <mark>ciel de travail</mark><br>x vous organiser<br>ir ensemble | collaboratif<br>r pour<br>ESSAI GRAT |   |                              |
|                                      |                          |                                  | Banniere4.pne<br>Taille : 45 ko                                 | 9                                    |   |                              |
| 🖋 Modifier les                       | propriétés ou changer d  | e dossier                        |                                                                 |                                      | 1 | 🗑 Supprimer 📋 Versions       |
| Commentaires                         |                          |                                  |                                                                 |                                      |   |                              |
| 1                                    |                          |                                  |                                                                 |                                      |   |                              |
| Envoyer                              | oar e-mail â : Ajouter u | n destinataire 🛛 🔻               | Annuler Aj                                                      | outer le commentaire                 | e |                              |

#### Créer une discussion

| 📀 Atlantis Dev                                            |                                                                                                    | TOUS MES PROJETS 🔻                | CALENDRIER UTILIT       | AIRES            | 🐠 🐢 🛐 -                    |
|-----------------------------------------------------------|----------------------------------------------------------------------------------------------------|-----------------------------------|-------------------------|------------------|----------------------------|
| Marketing 2<br>Synthèse Tâches Planning                   |                                                                                                    |                                   | Documents               | Q<br>Discussions | Recherche<br>Equipe Projet |
| Discutez autour des info Envoyer par e-mail à : Ajouter u | Créer une nouvelle discussion<br>Sujet Format bannière web<br>Votre commentaire<br>Envoyer par e-mail à : Ajouter un | destinataire  Annuler Créer un no | uveau fil de discussion | 1ontrer ▼ Eff    | facer tous les filtres     |

Notification des nouveaux commentaires dans les discussions dont vous faites partie

→ Les discussions dans Planzone diminuent les envois d'emails qui concernent une action à réaliser dans un projet. Chaque nouvelle discussion est notifiée dans l'interface mais peut aussi être envoyée par email pour les plus sceptiques.

### Lier aux autre éléments du projet

#### Sur les tâches, listes et jalons

Cliquez sur le libellé de la tâche ou de la liste, puis sur « Attacher un document » ou « Commentaires »

Vous pourrez facilement identifier ses deux ajouts par des icônes représentatifs à côté des libellés

Votre commentaire.

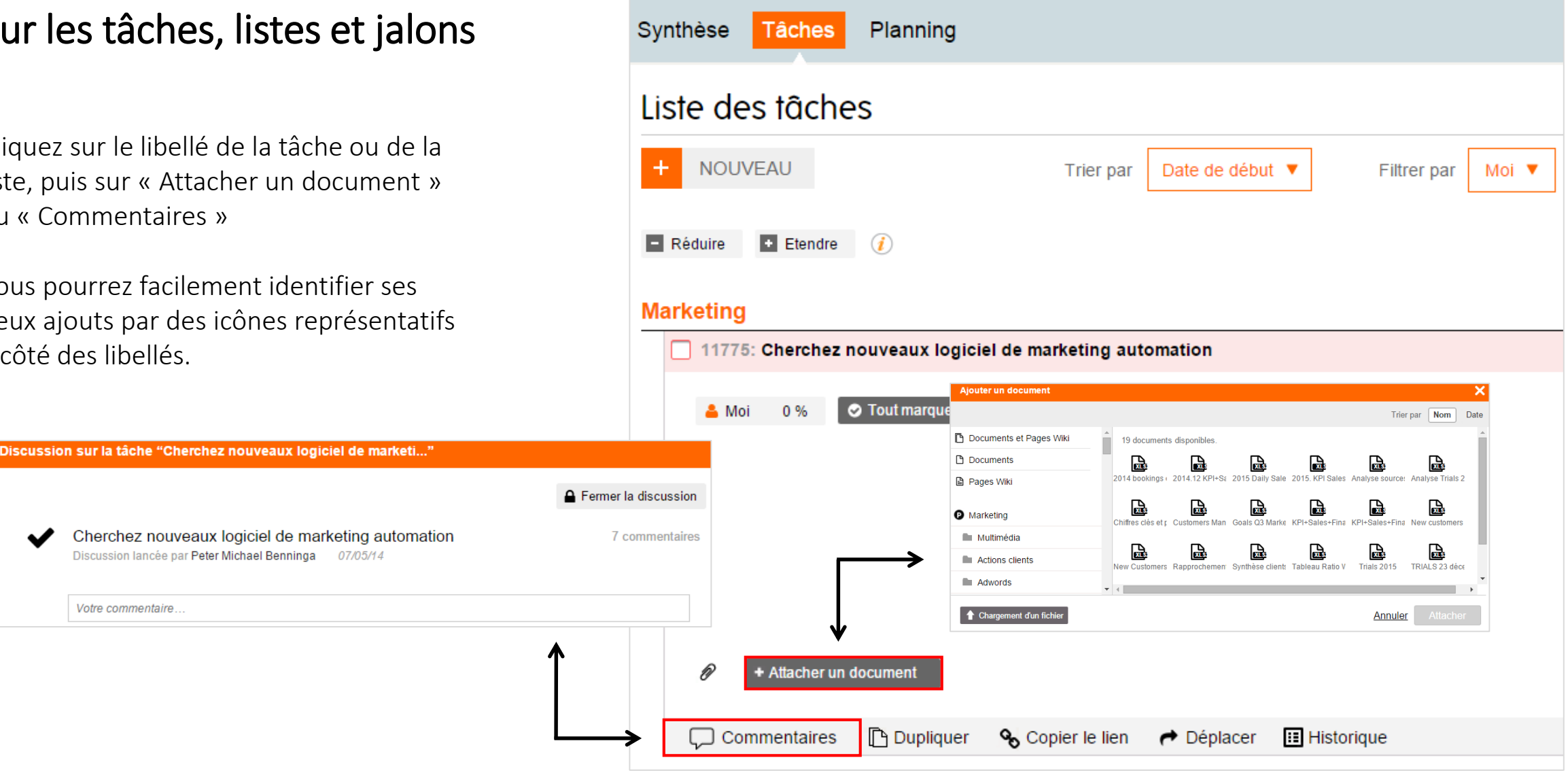

### Lier aux autre éléments du projet

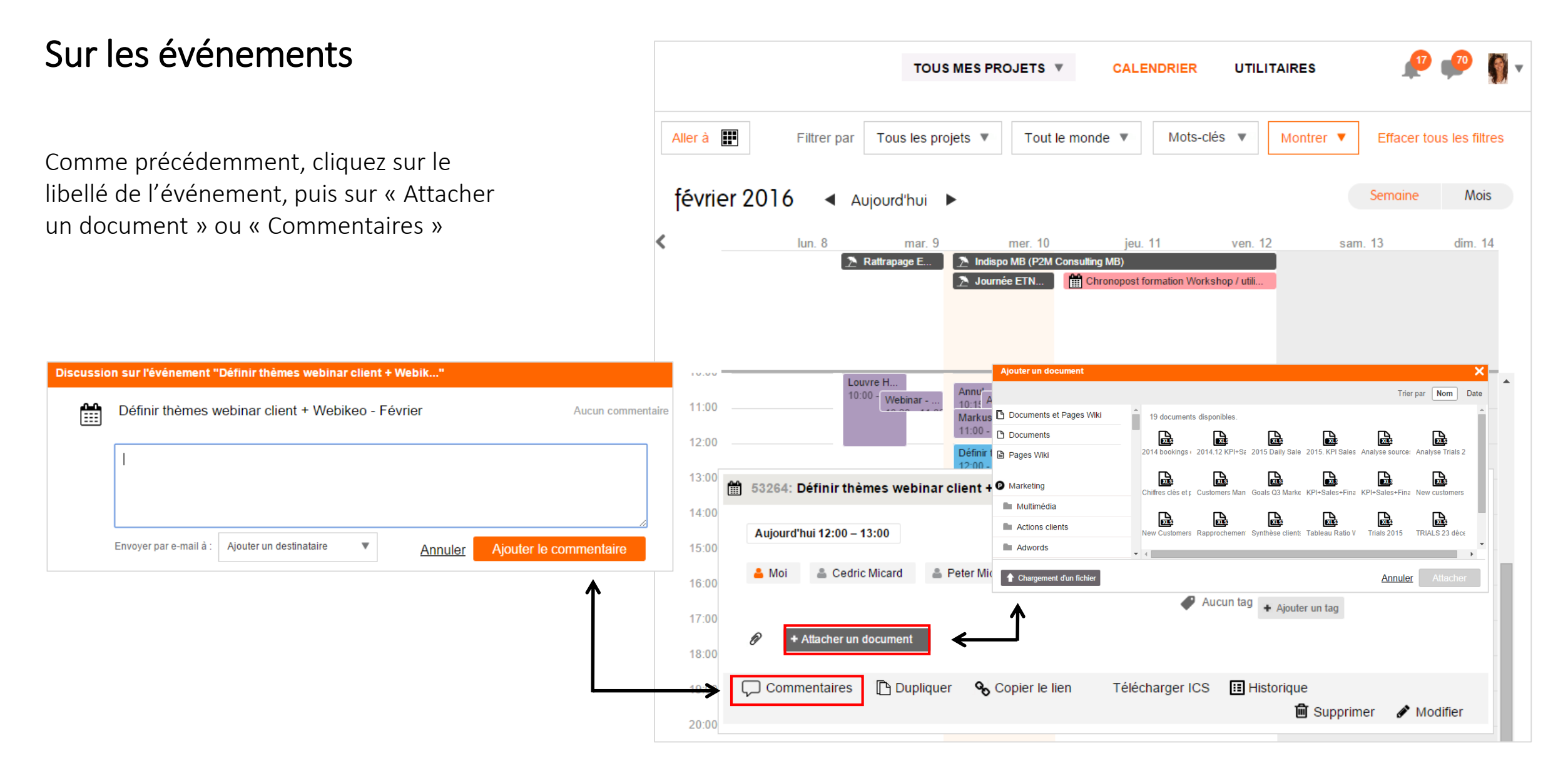

## Tableaux de bord

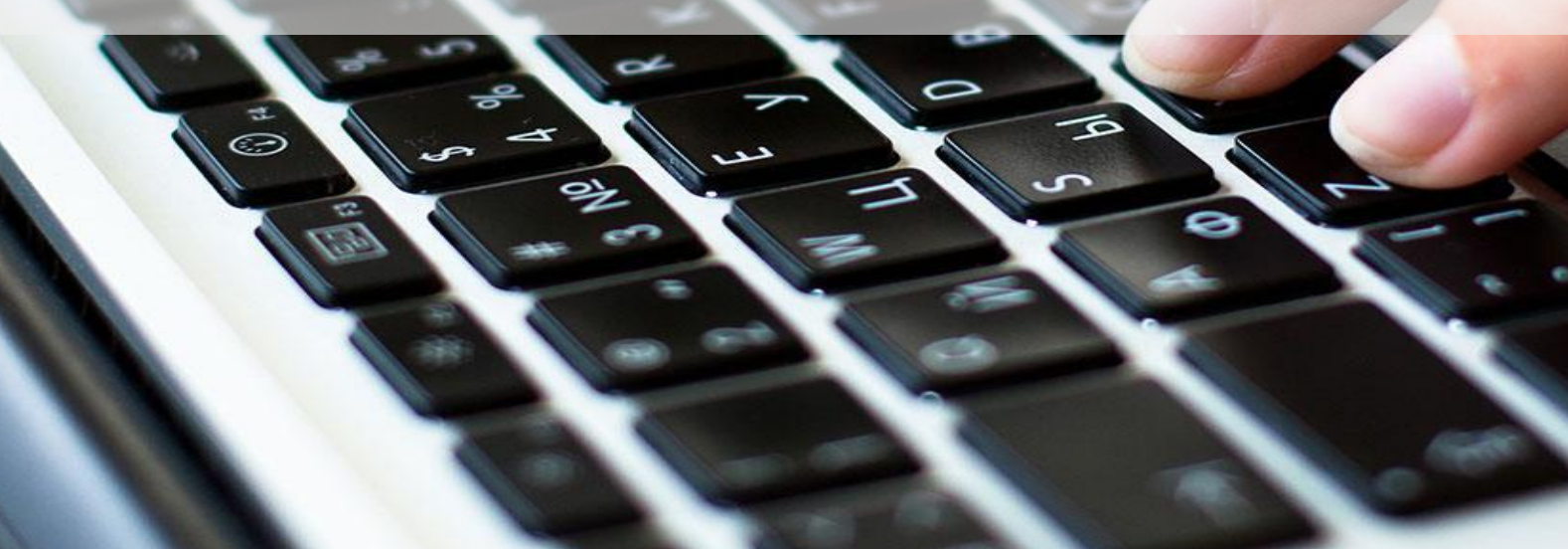

#### Synthèse du projet Cliquez ici pour voir votre statut sur ce projet → Nombre de tâches réalisées, en retard, calendrier hebdomadaire, tâches à venir Planning Tâches Synthèse Documents Discussions Synthèse du Projet Raccourci la liste de toutes mes tâches dans ce projet $\leftarrow$ Aller sur Statut du Projet Voir Mon Statut Voir les Attributs du Projet A venir 298 Moi **EVOLUTION DU PROJET** Préparer nouveau visuel Nouvel Economiste ? Aujourd'huj Vos tâches à Le projet est 🛕 ans en avance Fin prévue 🔬 ans en avance Parution Nouvel Economique Demain venir ou celles <u>...</u> Enchère Logiciel Gestion Projet - 1ère position 15 févr. 09:00 - 09:30 96% du travail est terminé 4% du travail est ouvert de tout le Envoyer email Livre Blanc GP + SBN - filtre tag LB1 16 févr. Aujourd'hui monde MAJ manuel des 10 premiers pas FR 23 févr. .... Formation anglais 23 févr. 15:30 - 17:00 Parution Nouvel Economique 26 févr. En retard 6 Moi Tout le monde 01/01/14 Début Trouver des early adopters PZ 6 pour retour 4 févr. 737 jours passés d'expériences Vos tâches en Créer sponsored ads Linkedin 3 févr. FEUILLES DE TEMPS 0 alloué ETAT D'AVANCEMENT 96% retard ou celles Parution numéro Entreprendre - spécial Logiciels 3 févr. 71 Jalons Passé 0 Restant 0 ← de tout le 68 réalisé 0 Warning Goals Q1 ! 1 févr. Créer / optimiser campagnes Facebook 29 janv 929 Tâches monde 96% Cherchez nouveaux logiciel de marketing automation 6 oct. 2015 Prochain jalon 96% Parution numéro Entreprendre spécial Logiciels 0% 03/02/16

Progression et estimation du  $\rightarrow$ 

projet

Equipe Projet

Fin 05/05/20

0

896 jours restants

0 heures allouées

929 sans heures

0 avec heures

🚺 Détails du Projet

Avancement des tâches,

 $\rightarrow$  jalons et feuilles de temps

### Synthèse de « Tous mes projets »

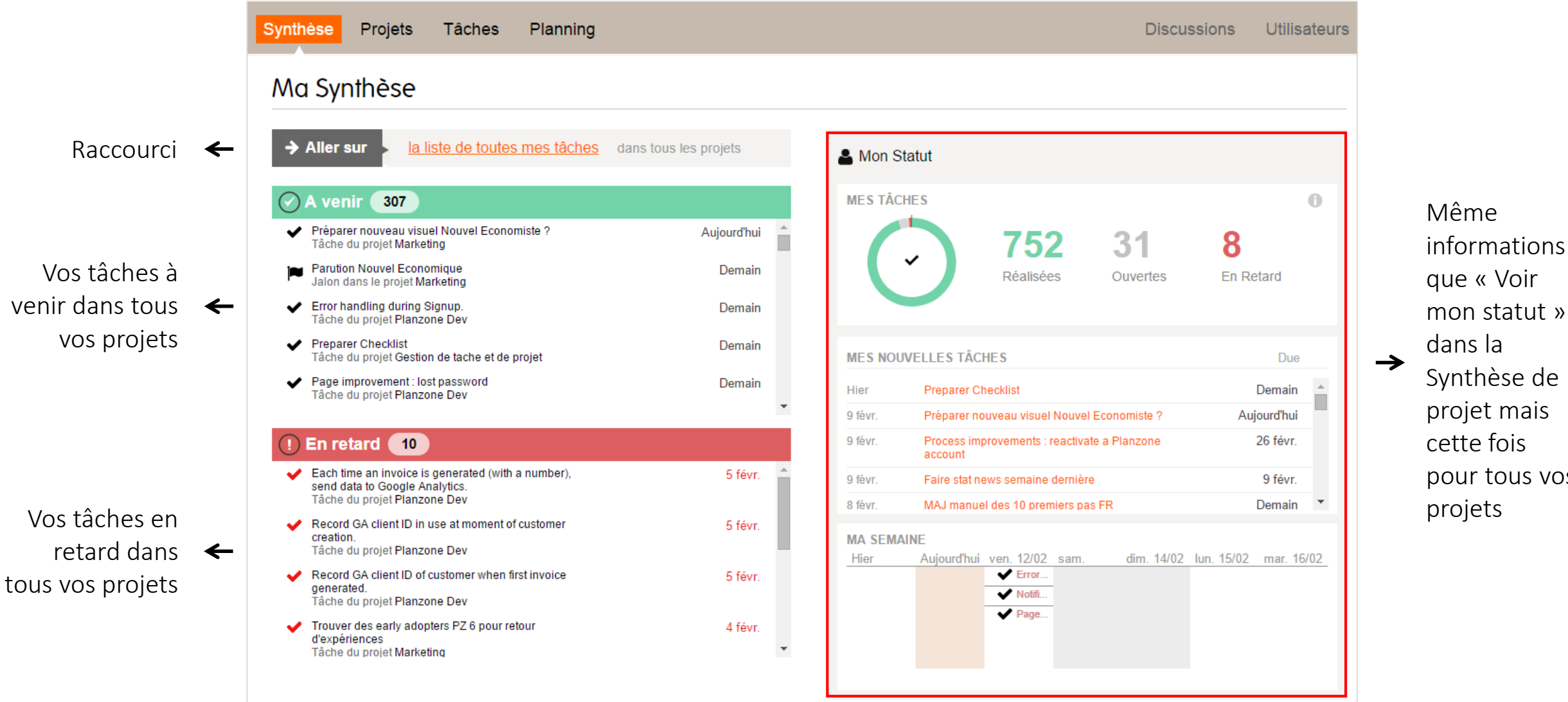

que « Voir mon statut » Synthèse de projet mais cette fois pour tous vos

#### Liste de « Tous mes projets »

Vue simplifiée

| Synthèse Projets Tâches Planning                                   |                                             |                                         | Discussions Utilisateurs                      |                               |
|--------------------------------------------------------------------|---------------------------------------------|-----------------------------------------|-----------------------------------------------|-------------------------------|
| Projets                                                            |                                             |                                         |                                               |                               |
| + NOUVEAU                                                          | Trier par Dernière modification             | Filtrer par Tous les p                  | orojets 🔻 Moi 🔻 Montrer 🔻                     | $\rightarrow$ Filtres et Tris |
|                                                                    |                                             |                                         | Voir tous 73 projets                          |                               |
| Projet de Démonstration                                            |                                             |                                         | Dernière mise à jour le 11/02/16 🔅            |                               |
| Détenu par <u>Flavien Bertin</u>                                   | 11 documents<br>23 tâches<br>1 membre       | Le projet est <b>19</b> jours en retard | Fin prévue 180 jours en retard                |                               |
| Pôles formations & Services & Support                              |                                             |                                         | Dernière mise à jour le 11/02/16 🔅            | → Statut et estimation        |
| Détenu par <u>Peter Michael Benninga</u>                           | 189 documents<br>192 tâches<br>11 membres   | Le projet est 91                        | Fin prévue <b>3</b> ans en avance<br>01/03/16 | du projet                     |
| Planzone Dev                                                       |                                             |                                         | Dernière mise à jour le 11/02/16 💢            |                               |
| Détenu par <u>Chris Immel</u> active development En attente 1 Plus | 478 documents<br>1,015 tâches<br>25 membres | Le projet est 20 jours en retard        | Fin prévue 5 ans en retard                    |                               |

### Liste de « Tous mes projets »

#### Vue statistiques

| Synthèse Projets Tâches           | Planning                                               |                                             | Dis                            | cussions Utilisateurs          |                                |
|-----------------------------------|--------------------------------------------------------|---------------------------------------------|--------------------------------|--------------------------------|--------------------------------|
| Projets                           |                                                        |                                             |                                |                                |                                |
| + NOUVEAU                         | Trier par Dernière m                                   | odification <ul> <li>Filtrer par</li> </ul> | Tous les projets 🔻             | Moi 🔻 Montrer 🔻                | $\rightarrow$ Filtres et Tris  |
|                                   |                                                        |                                             | Montre                         | er depuis 1 à 10 de 73 projets |                                |
| Projet de Démonstration           |                                                        |                                             | Dernière                       | e mise à jour le 11/02/16 🔅    |                                |
| Le projet est 19 jours en retard  | Fin prévue 180 jours en retard                         | FEUILLES DE TEMPS 8                         | 3 alloué ETAT D'AV             | ANCEMENT 17%                   |                                |
| 17% du travail est terminé 15% du | travail est en retard <b>68%</b> du travail est ouvert | Passé 7 Re<br>7                             | stant 76 2 Jalons<br>0 réalisé |                                | Etat                           |
| Aujourd'                          | hui                                                    |                                             | 23 Tâches<br>19%               | 83 heures allouées             | → d'avancemen<br>des tâches et |
|                                   |                                                        | Prochain jalon<br>livrer les tables         | 37%                            | 15 sans heures                 | jalons                         |
| 22/12/15 Début 52 jours passés    | 39 jours restants Fin 20/04/16                         | 17/03/16                                    | 15%                            | 8 avec heures                  |                                |

Statut, progression et estimation du projet

## Trucs & Astuces

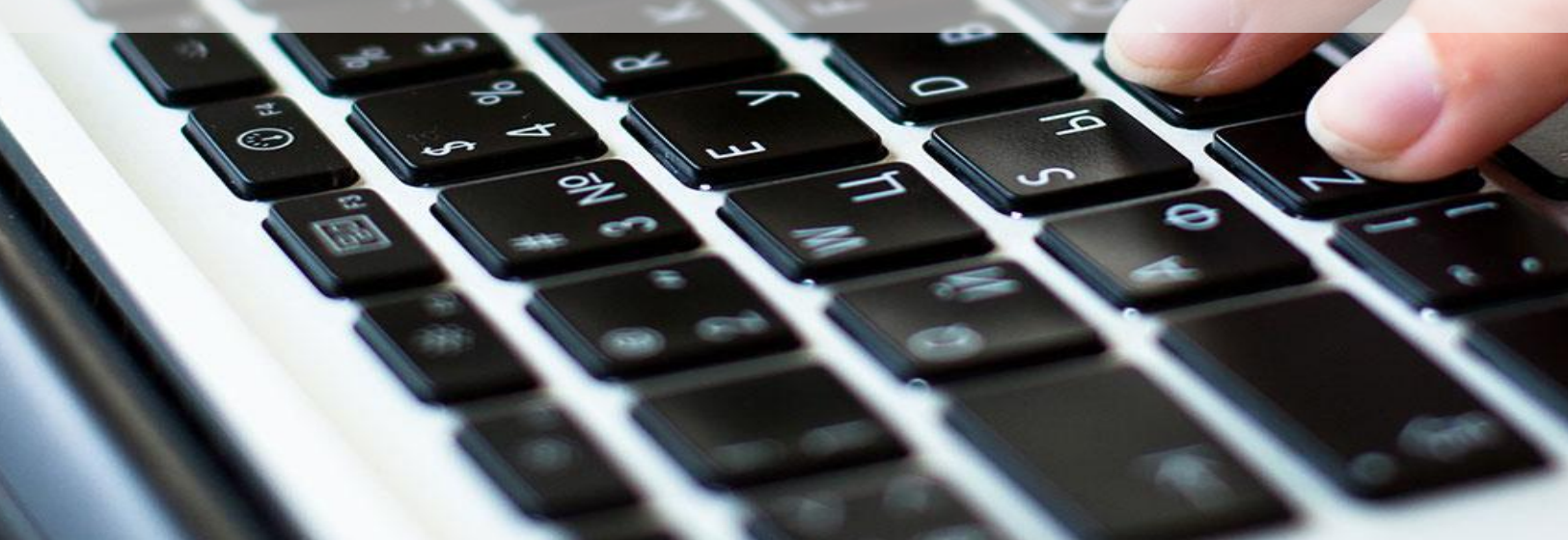

### Rapports de projet

Les rapports de projet sont des fichiers Excel et PDF qui peuvent être générés depuis n'importe quelle vue disponible dans Planzone : listes de tâches, planning des projets, affectation des ressources...

Les systèmes de filtres et de tris disponibles dans chaque vue permettent d'exporter des données très ciblées répondant à des besoins spécifiques.

**Objectifs** : Analyser les indicateurs de performance des projets selon les critères qui vous intéressent (charge de travail individuelle, collective, retards sur le projet...)

Rapports En bas à gauche de votre Planzone  $\mathbf{1}$ Télécharger PDF Télécharger Excel

Téléchargement de rapports au format PDF ou Excel

| ×           | <b>.</b> 5    | - @ - [                | ) ÷                   |                                                                       | P                  | Z_Atlantis_I | Design_Cu         | stomPlanzo | oneReport_201 | 50903       | [Mode de compa                                           | tibilité] - Exce           | " WA                               |        |           |            |        | ? 📧     | 9       | 8 ×   |
|-------------|---------------|------------------------|-----------------------|-----------------------------------------------------------------------|--------------------|--------------|-------------------|------------|---------------|-------------|----------------------------------------------------------|----------------------------|------------------------------------|--------|-----------|------------|--------|---------|---------|-------|
|             | R A(          | CCUEIL<br>Arial<br>G I | - 10<br>- 10<br>      | MISE EN PAGE<br>→ A <sup>*</sup> A <sup>*</sup> =<br>→ • <u>A</u> • = |                    | DONNÉE       | S RÉV<br>Standard | ISION      | AFFICHAGE     | PD<br>forme | OF Architect 2 Creat<br>Mettre sous form<br>de tableau * | ne Styles de<br>cellules * | Insérer ×<br>Supprimer<br>Format × | Ψ<br>Ψ | Trier e   | t Rechercl | her et | Clara G | iuenand | • 0   |
| resse-      | papiers 1     | 5                      | Police                | G.                                                                    | Alignement         | G.           | Nom               | bre        | G.            |             | Style                                                    |                            | Cellules                           |        | Éd        | ition      |        |         |         | ^     |
| Q548        | 1             | ▼ : )                  | ≺ √ fx                |                                                                       |                    |              |                   |            |               |             |                                                          |                            |                                    |        |           |            |        |         |         | ^     |
| A           | В             |                        |                       |                                                                       | С                  |              |                   |            |               |             |                                                          | D                          | E                                  |        | F         | G N        |        | 0       | Ρ       |       |
| 1<br>2<br>3 | Planz<br>Atla | zone name<br>ntis Des  | sign                  |                                                                       |                    |              |                   |            |               |             |                                                          |                            |                                    | 03     | 3/09/2015 |            |        |         |         |       |
| 1           | Task          | (S                     |                       |                                                                       |                    |              |                   |            |               |             |                                                          |                            |                                    |        |           |            |        |         |         |       |
| 5           | Sort by       | y due date.            | Showing Task,         | List, Event, N                                                        | lilestones         |              |                   |            |               |             |                                                          |                            |                                    |        |           |            |        |         |         |       |
| 48          | Туре          | All your tas           | sks and lists in      | this project                                                          |                    |              |                   |            |               |             | Part                                                     | icipants                   | %                                  | Dat    | te de fin |            |        |         |         |       |
| 19<br>50    |               | Atlantis De            | esign                 |                                                                       |                    |              |                   |            |               |             |                                                          |                            | 81                                 | 30     | /11/2015  |            |        |         |         |       |
| 51          |               | 14018                  | 3: UI Revamp I        | Design                                                                |                    |              |                   |            |               |             |                                                          |                            | 81                                 | 30     | /11/2015  |            |        |         |         |       |
| 52          |               |                        | 14019: Design         | Considerati                                                           | ons                |              |                   |            |               |             |                                                          |                            | 74                                 | 30     | /11/2015  |            |        |         |         |       |
| 53          |               |                        | 14020: M              | ail template                                                          | S                  |              |                   |            |               |             |                                                          |                            | 57                                 | 28     | /05/2015  |            |        |         |         |       |
| 54          |               |                        | 524                   | 5: Redesign                                                           | and upgrade co     | ntent of th  | e month           | ly email a | activity repo | nrt M       | le and 2 others                                          |                            | 0                                  | 28     | /05/2015  |            |        |         |         |       |
| 55          |               |                        | 7610: Mo              | dify attachn                                                          | nent popup         |              |                   |            |               |             |                                                          |                            | 0                                  | 15     | /04/2015  |            |        |         |         |       |
| 56          |               |                        | 4190: PD              | F (export) ma                                                         | il definition      |              |                   |            |               | M           | le                                                       |                            | 5                                  | 20     | /03/2015  |            |        |         |         |       |
| 57          |               |                        | 4191: PD              | F (export) cle                                                        | anup to B&W        |              |                   |            |               | Μ           | le                                                       |                            | 0                                  | 24     | /03/2015  |            |        |         |         |       |
| 58          |               | access per             | 7277: Ace<br>mission) | ces Denied m                                                          | essage when PM     | goes to T    | eam in All        | my Proje   | ct (without   | M           | le and 2 others                                          |                            | 33                                 | 25     | /03/2015  |            |        |         |         |       |
| 59          |               |                        | 7611: Mo              | dify add atta                                                         | chment popup       |              |                   |            |               | M           | le and 2 others                                          |                            | 0                                  | 21     | /04/2015  |            |        |         |         |       |
| 60          |               |                        | 3484: On              | e page proje                                                          | ect summary        | _            |                   |            |               | M           | le and 2 others                                          |                            | 16                                 | 21     | /04/2015  |            |        |         |         |       |
| 61          |               |                        | 7283: Cle             | ean up the p                                                          | roject creation o  | lialog       |                   |            |               | Μ           | le and 2 others                                          |                            | 0                                  | 30     | /04/2015  |            |        |         |         |       |
| 62          |               |                        | 13080: TI             | he All My Pro                                                         | ojects selector is | unusable     | e on a tou        | ich screei | n.            | M           | le and 2 others                                          |                            | 0                                  | 31     | /07/2015  |            |        |         |         | *     |
|             | Þ             | tasklist               | •                     |                                                                       |                    |              |                   |            |               |             |                                                          |                            |                                    |        | : [       | (          |        |         |         |       |
| PRÊT        | -             |                        |                       |                                                                       |                    |              |                   |            |               |             |                                                          |                            |                                    |        | <b>#</b>  |            |        |         | -+      | 100 % |

### Trier, Filtrer, Montrer

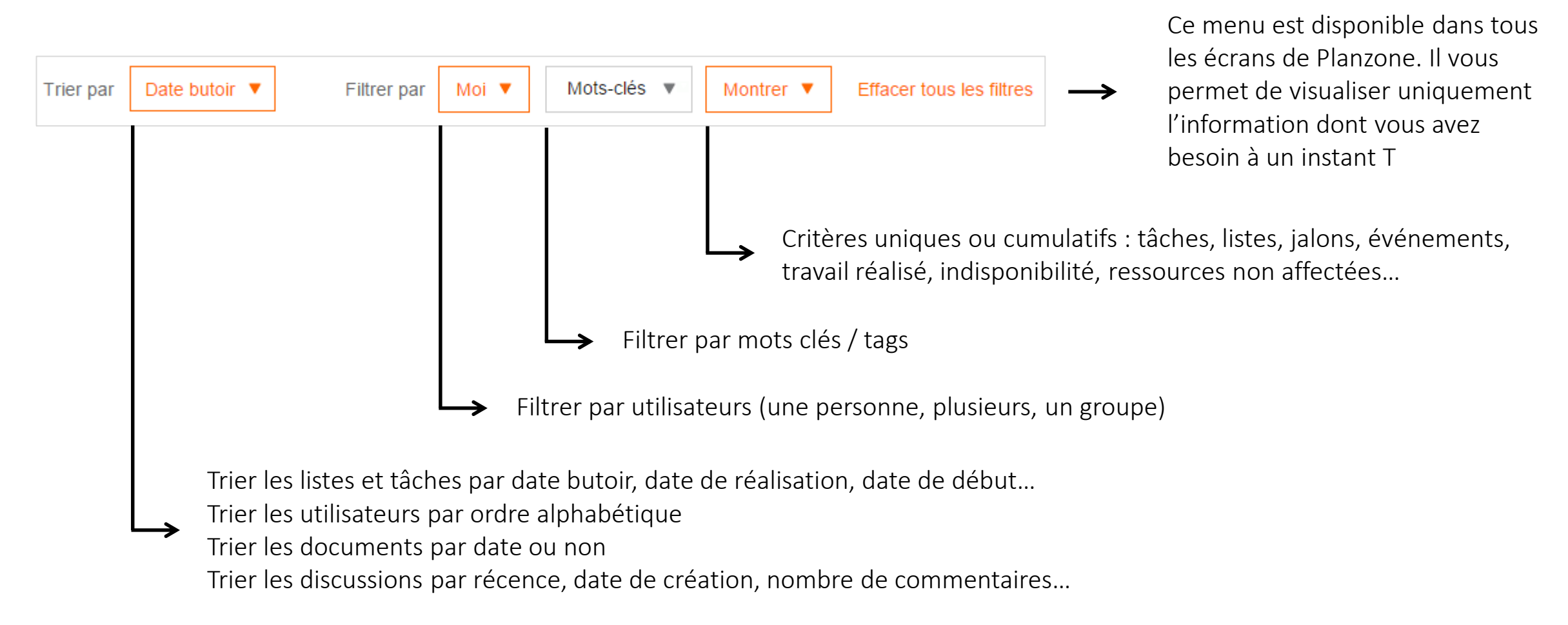

- → Les jalons ne sont visibles qu'en filtrant par « Tout le monde », ils ne sont jamais liés à un utilisateur en particulier
- → Cochez « Travail réalisé » dans le filtre « Montrer » pour voir les tâches, événements et jalons déjà réalisés
- → Cliquez sur « Effacer tous les filtres » pour réinitialiser les informations par défaut

#### Raccourcis

#### + NOUVEAU

Ce bouton est disponible dans pratiquement tous les écrans de Planzone. Peu importe où vous vous situez, vous pouvez créer une tâche, une liste un événement ou un jalon en 1 clic

Glisser-Déposer / Drag-and-Drop

Possible uniquement avec le Tri « Par défaut » Dans la vue Tâches ou Planning, cochez dans le filtre « Montrer » les éléments que vous souhaitez visualiser pour les déplacer (cocher Listes est obligatoire)

CTR + SHIFT + clic gauche

Créer une contrainte dans le Planning

SHIFT + clic gauche

Dans une discussion, placez-vous sur le bouton + à gauche des intitulés pour dérouler tous les commentaires d'un seul coup

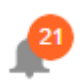

Situé en haut à droite de votre Planzone, il s'agit de toutes les nouvelles notifications vous concernant (mise à jour d'un événement, invitation d'un membre...)

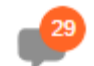

Ø

Toutes les nouvelles discussions vous concernant et que vous n'avez pas encore lu

Situé en bas à gauche de votre Planzone, ce bouton vous permet d'accéder en 1 clic à la liste de toutes vos tâches, sur un projet donné ou sur tous vos projets

Situé au même endroit que le bouton précédent, accédez cette fois-ci à vos feuilles de temps individuelles, pour un projet donné ou pour tous vos projets

## Et pour finir....

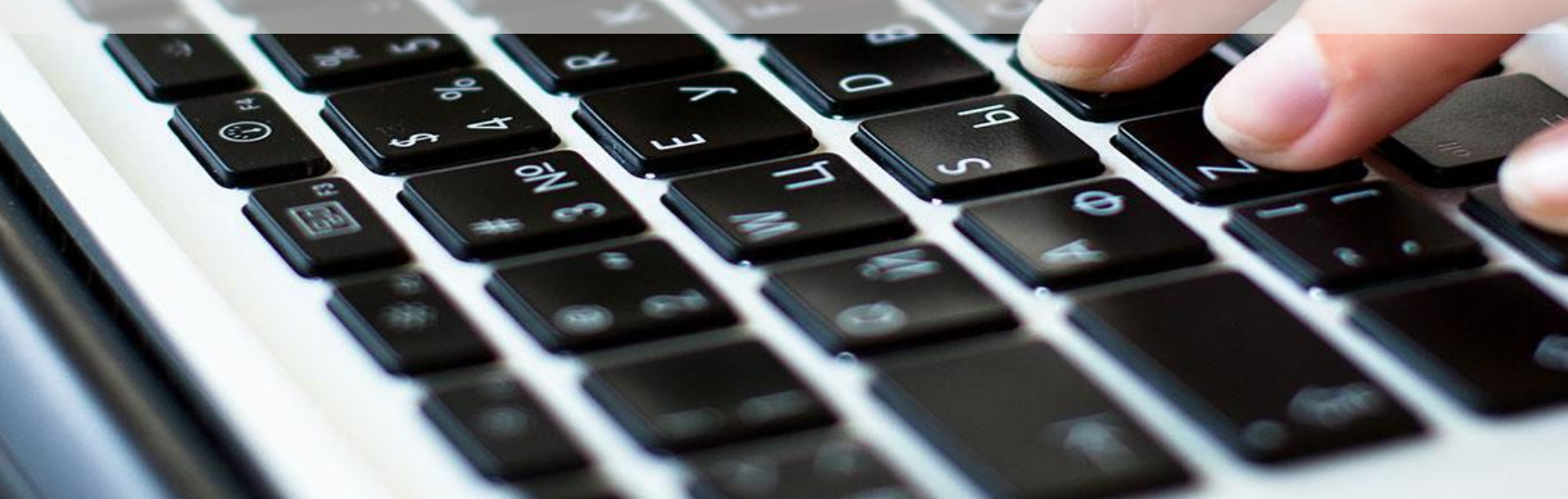

#### Services et Support

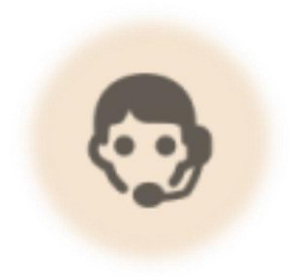

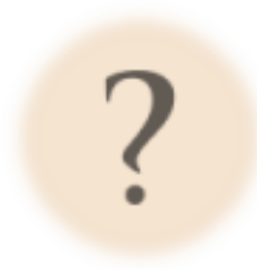

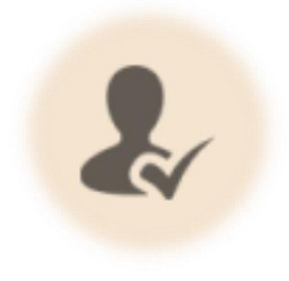

#### **BOUTON FEEDBACK**

Utilisez le bouton « Feedback » en bas à droite de votre Planzone pour entrer rapidement en contact avec notre équipe Support. HELPDESK

FAQs, tutoriels et autres trucs et astuces sont disponibles depuis notre Centre d'aide. Accessible également en bas à droite de votre Planzone FORMATION

Faites vous accompagner par nos experts pour optimiser votre temps et votre investissement. Garantie de bonne fin assurée !

Feedback

🍥 Helpdesk >

Plus d'infos >

# Merci pour votre attention!

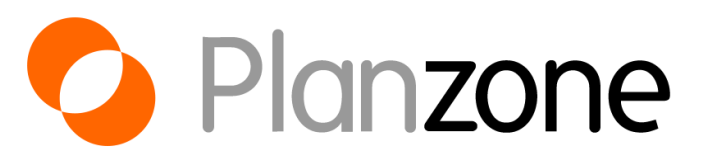